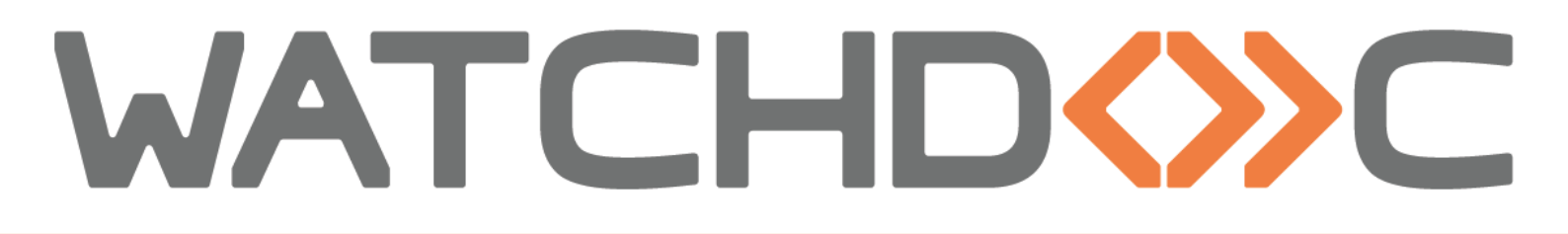

# MANUEL D'INSTALLATION ET DE CONFIGURATION INITIALE

WES v3 Konica Minolta

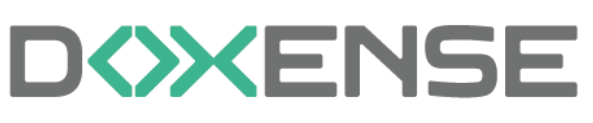

47, avenue de Flandre - 59290 Wasqhehal 65, rue de la Tombe Issoire - 75014 Paris Imprimez, respirez !

T +33 (0)3 62 21 14 00 www.doxense.com

### Table des matières

| Introduction                                                 | 5          |
|--------------------------------------------------------------|------------|
| Prérequis et configuration préalable                         | 7          |
| Préreguis techniques                                         | 7          |
| Configurer les ports                                         |            |
| Configurer les périphériques                                 |            |
| Principe                                                     |            |
| Configurer le SSL                                            | 9          |
| Recréer un certificat SSL                                    |            |
| Configurer le pilote du périphérique                         | 15         |
| Activer le navigateur WEB                                    |            |
| Configurer le profil WES                                     |            |
| Créer le profil WES                                          |            |
| Configurer le profil WES Konica Minolta                      | 21         |
| Configurer la section Propriétés                             | 21         |
| Configurer la section Authentification par clavier           | 21         |
| Configurer la section Authentification par badge             |            |
| Configurer la section Connexion anonyme                      | 23         |
| Configurer la section Comptabilisation                       | 24         |
| Configurer la section Impression à la demande                | 24         |
| Configurer la section Codes analytiques                      |            |
| Configurer la section Quota                                  |            |
| Configurer la section Numérisation                           |            |
| Configurer la section Périphérique                           |            |
| Configurer la section Divers                                 |            |
| Configurer la section Historique                             |            |
| Valider le profil                                            |            |
| Configurer le WES sur la file                                |            |
| Creer le profil WES                                          |            |
|                                                              |            |
| Configurer le VVES sur la file                               |            |
| Configurer la transformation de spools sur la file           |            |
|                                                              |            |
| Drécentation                                                 | <b>33</b>  |
| Presentation                                                 |            |
|                                                              |            |
| Departier le WES                                             | <b>30</b>  |
| Travaux de numérication, fax et photoconie non comptabilisés |            |
| Activer les traces du WES (WEStraces)                        |            |
| Problème de comptabilisation des fax, scans et photoconies   | 38         |
| Accès au nanneau de contrôle du nérinhérique                 | 38         |
| Message d'erreur lors de l'authentification par code PLIK    | ۵۵<br>۱۸   |
| Echec de connexion au serveur                                | Δ1         |
| Gérer des droits sur les périphériques d'impression          | · ۲۰<br>42 |
| Error code 23 · CMS failed                                   | 43         |
|                                                              |            |

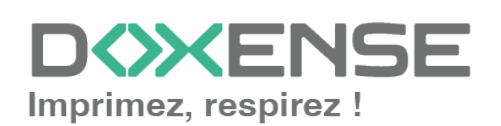

| Fonction ScanToMail d'un MFP Konica ne fonctionne pas avec SMTP Win-             |      |
|----------------------------------------------------------------------------------|------|
| dows Office 365                                                                  | . 50 |
| Impossibilité d'installer un WES - Une erreur s'est produite lors de la dernière |      |
| opération - Could not enable Relay Server authentication : (-1)                  | . 50 |
| Fonction ScanToMail d'un MFP Konica ne fonctionne pas avec SMTP Win-             |      |
| dows Office 365                                                                  | . 51 |
| Message d'erreur Web browser non-activé / Serveur web non-activé                 | .51  |

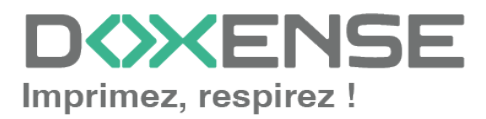

#### **Droits de reproduction**

© 2024. Doxense<sup>®</sup>. Tous droits réservés.

Watchdoc et tous les noms de produits ou marques cités dans ce document sont des marques déposées de leurs propriétaires respectifs.

Toute reproduction, même partielle, par quelque procédé que ce soit, est interdite sans autorisation préalable. Toute copie électronique, par photocopie, photographie, film ou autre, constitue une infraction.

47, avenue de Flandre 59290 Wasquehal - FRANCE <u>contact@doxense.fr</u> Tel:+33(0)3.62.21.14.00 Fax:+33(0)3.62.21.14.01 www.doxense.fr

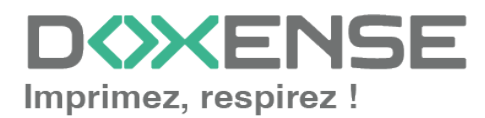

## Introduction

### Objet du manuel

Ce manuel décrit la procédure d'installation et de configuration d'un WES (Watchdoc Embedded Solution) v3 sur les périphériques d'impression.

Ce manuel s'adresse au technicien chargé d'installer le WES sur la solution Watchdoc. Ce technicien doit impérativement posséder des informations relatives au serveur d'impression, au serveur hébergeant Watchdoc, ainsi que les informations relatives au périphérique à paramétrer.

### Symboles utilisés

Les termes suivis d'un astérisque\* sont définis dans le glossaire.

Information : signale des informations qu'il est important de connaître pour affiner l'installation ou la configuration de la solution.

## Contacter Doxense<sup>®</sup>

Le support technique Doxense<sup>®</sup> est réservé aux partenaires techniques certifiés. Vous pouvez le contacter via <u>Connect</u>, l'extranet client dédié aux partenaires.

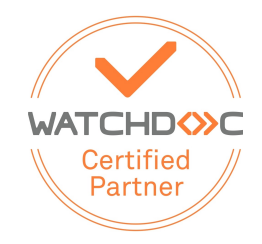

Pour toute question d'un autre ordre, merci de vous rapprocher de votre consultant Doxense<sup>®</sup> ou d'envoyer un courriel à <u>contact@doxense.fr</u>.

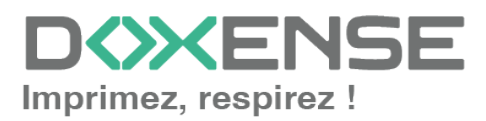

### Versions

| Date       | Description                                                                                                    |
|------------|----------------------------------------------------------------------------------------------------|
| 20/06/2004 | Ajout d'une information relative au paramètre Modification des icones du menu                                                  |
| 30/05/2024 | Mise à jour de la section Dépannage : <u>impossible d'installer le WES - Relay</u><br>Server authentication06_KM_Depannage.htm |
| 14/03/2024 | Mise à jour de la procédure d'installation du WES V3                                                                           |
| 02/09/2022 | Mise à jour de la procédure d'installation préalable (vérification des cer-<br>tificats)                                       |
| 05/07/2022 | Mise à jour de la procédure d'installation du WES V3                                                                           |
| 03/04/2020 | Mise à jour du chapitre "Dépannages"                                                                                           |
| 27/02/2020 | Ajout de la liste des ports à configurer                                                                                       |
| 04/02/2020 | Mise à jour de la liste de compatibilité                                                                                       |
| 27/01/2020 | Mise à jour de la partie Dépannage : activer l'accès au panneau de contrôle de la machine.                                     |
| 06/09/2018 | Mise à jour de la liste de compatibilité                                                                                       |
| 23/01/2018 | Mise à jour des interfaces d'administration des périphériques                                                                  |
| 06/11/2017 | Mise à jour relative à la configuration du navigateur web                                                                      |
| 27/10/2017 | Mise à jour du chapitre FAQ et dépannages                                                                                      |
| 04/08/2017 | Relecture et mise à jour                                                                                                    |

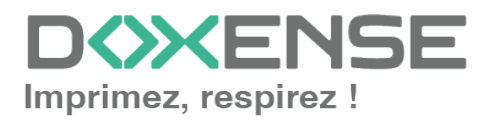

# Prérequis et configuration préalable

## Prérequis techniques

Pour permettre le fonctionnement du WES V3 Konica Minolta, les périphériques doivent :

- être équipés d'un disque dur ;
- supporter la technologie OpenAPI 3.5 (LK-101);
- disposer d'une extension de mémoire (UK-204 i-option memory upgrade kit) ;
- disposer de l'i-Option pour l'interface de libération des travaux nécessite ;
- avoir des ports configurés selon les prérequis suivants.

La fonction de transformation des spools est disponible à partir de la version avec les modèles compatibles **OpenAPI 3.5** et dotés d'**i-Option.** Les tests relatifs à la transformation de spools ont été réalisés sur un modèle Bizhub C258. Par ailleurs, l'outil **Ciseaux** (qui permet de supprimer des pages du document avant impression est actif sur les modèles compatibles **OpenAPI 3.5**, dotés d'**i-Option** et avec des spools au format PCL6 uniquement.

## **Configurer les ports**

| Marque            | Source   | Port  | Protocole                        | Cible                           |
|-------------------|----------|-------|----------------------------------|---------------------------------|
| Konica<br>Minolta | Watchdoc | 80    | Non-SSL<br>WebDAV <sup>1</sup> * | périphérique<br>d'impression KM |
|                   | Watchdoc | 50003 | SSL                              | périphérique<br>d'impression KM |
|                   | Watchdoc | 50001 | Non-SSL                          | périphérique<br>d'impression KM |
|                   | Watchdoc | 59158 | OpenAPI                          | périphérique<br>d'impression KM |
|                   | Watchdoc | 59159 | OpenAPI                          | périphérique<br>d'impression KM |
|                   | Watchdoc | 59160 | OpenAPI                          | périphérique<br>d'impression KM |

Les ports réseau à ouvrir pour permettre le fonctionnement sont les suivants :

<sup>1</sup>Protocole de transfert permettant de mettre à dispositin des fichiers ou des répertoires complets via Internet et de les transmettre à divers périphériques (dont les périphériques d'impression). (Source : lonos.fr)

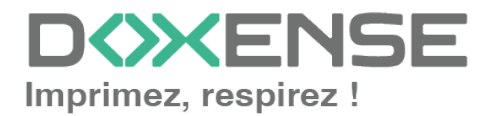

#### WATCHD (>>C

## Manuel d'installation et de configuration initiale WES v3 Konica Minolta

| Marque | Source                          | Port | Protocole | Cible    |
|--------|---------------------------------|------|-----------|----------|
|        | périphérique<br>d'impression KM | 5753 | SSL       | Watchdoc |
|        | périphérique<br>d'impression KM | 5754 | Non-SSL   | Watchdoc |

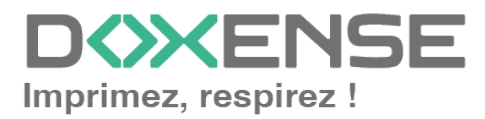

## **Configurer les périphériques**

## Principe

La configuration du WES Konica Minolta doit être précédée d'une configuration sur le périphérique depuis l'interface web d'administration de ce dernier.

## Configurer le SSL

Préalablement à l'activation de l'Open API, vérifiez que le périphérique est doté d'un certificat SSL en cours de validité :

- ouvrez le site web d'administration du périphérique à l'aide d'un navigateur (http://[IP\_Peripherique]/wcd/spa\_login.html);
- 2. authentifiez-vous en tant qu'administrateur ;
- depuis le site web d'administration du périphérique, dans le menu de gauche, cliquez sur Sécurité > Configuration (Réglages) PKI > Configuration (réglages) certificat périphérique;
- 4. vérifiez dans la liste qu'il existe un certificat en cours de validité :

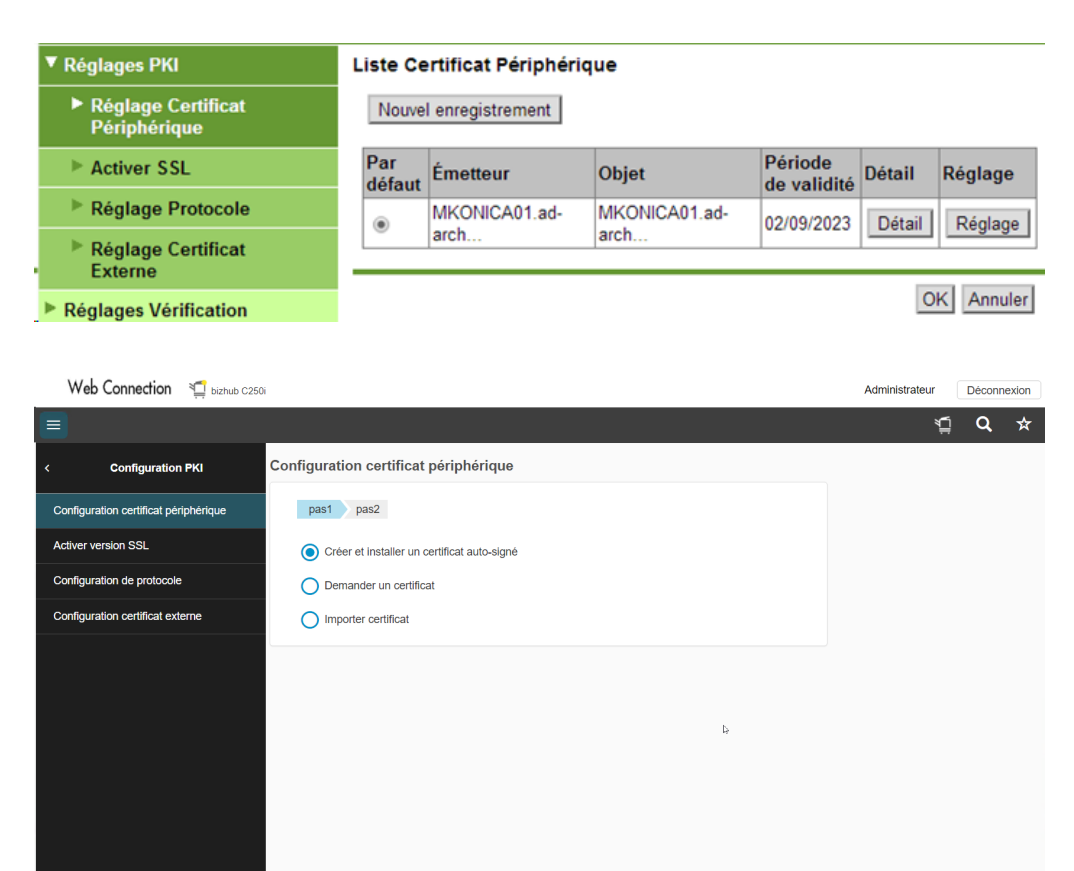

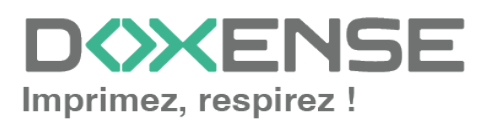

Annuler

KONICA MINOLTA

| (월 호상류 Web Connection Prêt pour la lecture Nom de modèle-bizhub C368 |                                                       |                                                                                                    |          |          |             |          |         |
|----------------------------------------------------------------------|-------------------------------------------------------|----------------------------------------------------------------------------------------------------|----------|----------|-------------|----------|---------|
| The function Réglages PKI Liste Certificat Périphérique              |                                                       |                                                                                                    |          |          |             |          |         |
| ਵਿੱ∰ Réglage Système                                                 | Réglage Certificat Périphérique Nouvel enregistrement |                                                                                                    |          |          |             |          |         |
| Sécurité                                                             | Activer SSL                                           | (Lorsque vous devez sélectionner un certificat comportant le symbole *, le certificat devra<br>être réémis. Mettez l'interrupteur principal sur OFF et ON.) |          |          |             | it devra |         |
| 0                                                                    |                                                       | défaut                                                                                                    | Émetteur | Objet    | de validité | Détail   | Réglage |
| ନ୍ୟୁଡ଼ Auth.Util / Compte Dép                                        | Réglage Protocole                                     | • *                                                                                                    | KMB64C08 | KMB64C08 | 31/12/203   | Détail   | Réglage |
| 日<br>日<br>日<br>日<br>Réseau                                           | Réglage Certificat Externe                            |                                                                                                    | 1        | 1        | 1.          | 1        |         |
| 🕞 Boite                                                              | Réglages Vérification Certificat                      |                                                                                                    |          |          |             |          |         |

) Si le certificat installé est le certificat par défaut, supprimez-le puis recréez-le.

- 5. S'il n'existe pas de certificat ou s'il n'est pas valide, installez un nouveau certificat avant de poursuivre la configuration.
- Revenez au niveau du menu Sécurité, cliquez sur Config. (réglages) Vérificat. Certificat et assurez-vous que le champ Configuration Vérification Certificat est fixé à OFF :

| 🖹 Réglages PKI                                     |                                       | Réglages Vérification Certificat |                            |
|----------------------------------------------------|---------------------------------------|----------------------------------|----------------------------|
| Réglages Vérification<br>Certificat                |                                       | Réglages Vérification Certificat | OFF V                      |
|                                                    |                                       | Timeout                          | 30 sec. (5-300)            |
| Définition adres                                   | sse de                                |                                  |                            |
|                                                    |                                       |                                  |                            |
|                                                    |                                       |                                  |                            |
| Web Connection 🖞 bizhub C25                        | 0                                     |                                  | Administrateur Déconnexion |
|                                                    |                                       |                                  | ¥⊒ Q ★                     |
| < Sécurité                                         | Configuration vérification ce         | rtificat                         |                            |
| Configuration DI/I                                 | [+] champs obligatoires               |                                  |                            |
| Configuration PKI                                  | Configuration vérification certificat |                                  |                            |
| Config.vérificat.certificat                        |                                       |                                  |                            |
| <ul> <li>Limiter accès aux destinations</li> </ul> | Attente                               | - 30 + sec.(5-300)               |                            |
| Interdire accès utilisateur                        | Service OCSP                          |                                  |                            |
| Déconnexion automatique                            | *<br>URL                              |                                  |                            |
| Réglage verrouillage programme copie               | Paramètres proxy                      |                                  |                            |
| Verrouiller élém. «Mes Paramètres» (               | Adresse du serveur proxy              |                                  |                            |
| Suppression programme copie                        |                                       |                                  |                            |

 Revenez au premier niveau, sous le menu Home, cliquez sur Réseau > menu Configuration port TCP, puis assurez-vous que la case Utiliser SSL/TLS est cochée :

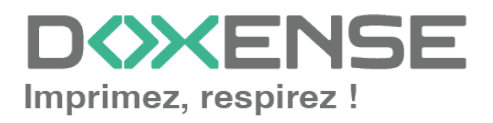

#### WATCHD <>> C

| Paramètre TCP/IP                                  | Paramétre TCP                                            | Paramétre TCP Socket       |                                         |                               |  |  |
|---------------------------------------------------|----------------------------------------------------------|----------------------------|-----------------------------------------|-------------------------------|--|--|
| Réglage E-mail                                    | (Fermer l'interrupt                                      | teur principal et puis l'é | ouvrir lors de la modifica              | tion de la prise TCP.)        |  |  |
| Paramètre LDAP                                    | TCP Socke                                                | et                         |                                         |                               |  |  |
| Paramètre IPP                                     | Numéro de                                                | port                       | 59158 (1-                               | 65535)                        |  |  |
|                                                   | Utiliser SSL                                             | L/TLS                      |                                         |                               |  |  |
| A Parametre FTP                                   | Numéro de                                                | port (SSL/TLS)             | 59159 (1-                               | 65535)                        |  |  |
| Activation SNMP                                   | TCP Socke                                                | et (Mode ASCII)            |                                         |                               |  |  |
| Paramètre SMB                                     | Numéro de                                                | Port (Mode ASCII)          | 59160 (1-                               | 65535)                        |  |  |
| 🕨 🤁 Réglages DPWS                                 |                                                          |                            |                                         |                               |  |  |
| Paramètre Bonjour                                 |                                                          |                            |                                         | OK Annuler                    |  |  |
|                                                   |                                                          |                            |                                         |                               |  |  |
| Prove Web Connection<br>Nom de modèle:bizhub C368 | Prêt pour la lecture                                     |                            |                                         |                               |  |  |
| t⊗ Entretien ► Pa                                 | ramètres WebDAV                                          | Paramétre TCP Se           | ocket                                   |                               |  |  |
| ¥⊊∰ Réglage Système<br>R€                         | glage OpenAPI                                            | (Fermer l'interrupteur pr  | rincipal et puis l'ouvrir lors de la mo | odification de la prise TCP.) |  |  |
| Sécurité                                          | ramétre TCP Socket                                       | Numéro de port             | 59158                                   | (1-65535)                     |  |  |
| ନିବ୍ଧ Auth.Util / Compte Dép<br>► Pa              | ramètres d'authentificat. IEEE                           | Numéro de port             | (SSL/TLS) 59159                         | (1-65535)                     |  |  |
| Réseau                                            | glage LLTD                                               |                            |                                         |                               |  |  |
|                                                   |                                                          |                            |                                         |                               |  |  |
| Web Connection 📹 bizhub C2501                     |                                                          |                            |                                         | Administrateur Déconnexion    |  |  |
|                                                   |                                                          |                            |                                         | 월 Q ☆                         |  |  |
| < Réseau Configuration                            | port TCP                                                 |                            |                                         |                               |  |  |
| Configuration TCP/IP     (Fermer l'intern         | upteur principal et puis l'ouvrir lors de la modificatio | on de la prise TCP.)       |                                         |                               |  |  |
| Contiguration e-mail     Port TC                  | P                                                        |                            |                                         |                               |  |  |
| Configuration LDAP     Numéro o                   | le port 59158                                            | (1-65535)                  |                                         |                               |  |  |
| Configuration SNMP                                | SSL/TLS                                                  |                            | >                                       |                               |  |  |
| Configuration SMB                                 | le port (SSL/TLS) 59159                                  | (1-65535)                  |                                         |                               |  |  |
| Configuration DPWS                                |                                                          |                            |                                         |                               |  |  |
| Configuration Bonjour                             |                                                          |                            |                                         |                               |  |  |
| Configuration WebDAV                              |                                                          |                            |                                         |                               |  |  |
| Configuration Open API                            |                                                          |                            |                                         |                               |  |  |
| Configuration port TCP                            |                                                          |                            |                                         |                               |  |  |

8. dans le menu **Configuration OpenAPI**, assurez-vous que pour le paramètre **Utiliser SSL/TLS**, la valeur est fixée à **SSL uniquement** :

| Paramètre TCP/IP | OpenAPI              |                 |
|------------------|----------------------|-----------------|
| 🕨 Réglage E-mail | Utiliser SSL/TLS     | SSL uniqmt      |
| Paramètre LDAP   | Numéro de port       | 50001 (1-65535) |
| Paramètre IPP    | Numéro de port (SSL) | 50003 (1-65535) |

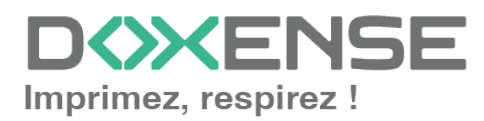

#### WATCHD (>>C

#### KONICA MINOLTA

| Web Connectio<br>Nom de modèle:bizt | n 🏹 Niveau de papier bas<br>nub C368           |                                                                               |                                    |
|-------------------------------------|------------------------------------------------|-------------------------------------------------------------------------------|------------------------------------|
| 18) Entretien                       | Paramètres WebDAV                              | OpenAPI                                                                       |                                    |
| ⊊⊜ Réglage Système                  | Reglage OpenAPI                                | Utiliser SSL/TLS                                                              | SSL uniqmt                         |
| Sécurité                            | Paramétre TCP Socket                           | Numéro de port<br>Numéro de port (SSL)                                        | 50001 (1-65535)<br>50003 (1-65535) |
| 우 Auth.Util / Compte Dé             | ép<br>▶ Paramètres d'authentificat. IEEE       | Paramètres Proxy<br>Adresse du serveur proxy                                  | Veuillez cocher pour saisir un nom |
| Réseau                              | Réglage LLTD                                   |                                                                               | 0.0.0                              |
| Ср Boîte                            | Réglages SSDP                                  | Numéro de port du serveur proxy<br>Numéro de port du serveur proxy<br>(HTTPS) | 8080 (1-65535)<br>8080 (1-65535)   |
| ငြာ္လွ Réglage impr                 | ► Réglage Navigateur Web                       | Numéro de port du serveur proxy<br>(FTP)                                      | 21 (1-65535)                       |
| Enr. Dest.                          | <ul> <li>Réglages mise jour machine</li> </ul> | Nom de propriétaire                                                           | L [3                               |

| Web Connection 🛯 bizhub C250 | N                          |                                   |            | Administrateur | Décon | nexion |
|------------------------------|----------------------------|-----------------------------------|------------|----------------|-------|--------|
|                              |                            |                                   |            | Ą              | Q     | ☆      |
| < Configuration Open API     | OpenAPI                    |                                   |            |                |       |        |
| Configuration Open API       | Paramètres SSL/Port        | SSL uniquement                    | ł          |                |       |        |
|                              | Numéro de port             | 50001                             | (1-65535)  |                |       |        |
|                              | Numéro de port (SSL)       | 50003                             | (1-65535)  |                |       |        |
|                              | Configuration version HTTP | HTTP/1.1                          | -          |                |       |        |
|                              | Paramètres proxy           |                                   |            |                |       |        |
|                              | Adresse du serveur proxy   | Veuillez cocher pour saisir un no | im d'hôte. |                |       |        |
|                              |                            |                                   |            |                |       |        |

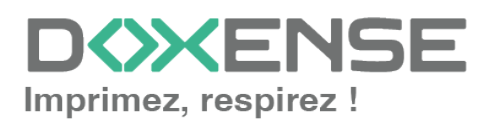

## **Recréer un certificat SSL**

Il convient de recréer un certificat SSL dans les deux cas suivants :

- si le certificat SSL est désigné comme certificat par défaut ;
- si un message d'erreur apparaît après la tentative d'installation du WES.

Pour recréer un certificat SSL :

- dans l'interface web d'administration du périphérique, dans le menu Sécurité > Configuration PKI > Configuration certificat périphérique ;
- 2. sélectionnez le certificat dans la liste, puis cliquez sur Configuration :
- 3. Cochez la case **Supprimer** un certificat, puis confirmez la demande de suppression.
- 4. Redémarrez le périphérique.
- 5. Reconnectez-vous à l'interface en tant qu'administrateur. Si une page blanche s'affiche, utilisez un autre navigateur pour contourner les problèmes de cache.
- Sous l'onglet Sécurité > Configuration (réglages) PKI > Configuration (réglages) Certificat Périphérique, cliquez sur le bouton Nouvel enregistrement;
- 7. Choisissez l'option Créer et installer un Certificat auto-signé :
- 8. Complétez les champs à l'aide des informations demandées, puis cliquez sur **OK** pour valider la création du certificat :

| ▼ Réglages PKI                     | Créer et installer un Certificat a | uto-signé.          |
|------------------------------------|------------------------------------|---------------------|
| Réglage Certificat                 | Nom commun                         | 10.10.0.32          |
| Périphérique                       | Organisation                       | Doxense             |
| Activer SSL                        | Unité organisationnelle            | PS                  |
| Réglage Protocole                  | Localité                           | Lille               |
| Réglage Certificat Externe         | Etat/Province                      | Nord                |
| Réglages Vérification              | Pays                               | FR                  |
| Certificat                         | Adresse email administrateur       | test@test.com       |
| Définition adresse de<br>référence | Date début de validité             | 02/09/2014 11:27:05 |
| reierence                          |                                    |                     |
| Accès Restreint Utilisateur        | Periode de validite                | Jour(s)(1-3650)     |
| Déconnexion auto                   | Type Clé Cryptage                  | RSA-1024_SHA-1 V    |
| Param. Journal des émissions       |                                    |                     |
|                                    |                                    | OK Annuler          |

D KENSE

|                         | MINOLTA                                |                                  |                                       |                                       |
|-------------------------|----------------------------------------|----------------------------------|---------------------------------------|---------------------------------------|
| Scope We<br>Nor         | eb Connection<br>m de modèle:bizhub C3 | 68 Prêt pour la lecture          |                                       |                                       |
| tの Entre                | tien                                   | ▼ Réglages PKI                   | Créer et installer un Certificat au   | to-signé.                             |
| ৰ্শ্∰ Régla             | ige Système                            | Réglage Certificat Périphérique  | 2/2                                   |                                       |
| Sécur                   | rité                                   | Activer SSL                      | Nom commun<br>Organisation            | KMB64C08.valenciennes-metropole.intra |
| ကို Auth.               | Util / Compte Dép                      | Réglage Protocole                | Unité organisationnelle               | FR                                    |
| 문<br>문 Résea            | au                                     | Réglage Certificat Externe       | Etat/Province                         | FR                                    |
| සි Boîte                |                                        | Réglages Vérification Certificat | Pays<br>Adresse email administrateur  | FR                                    |
| ငြ <sub>စ္စ</sub> Régla | ige impr                               | Définition adresse de référence  | Date début de validité                | 16/01/2018 15:12:44                   |
| Enr. C                  | Dest.                                  | Accès Restreint Utilisateur      | Période de validité                   | 365 Jour(s)(1-3650)                   |
| •••• Assis              | tant                                   | Déconnexion auto                 | · · · · · · · · · · · · · · · · · · · |                                       |

| Web Connection 👔 bizhub C250i         | i                                                                  |                         |               | Administrateur | Déconnexion |
|---------------------------------------|--------------------------------------------------------------------|-------------------------|---------------|----------------|-------------|
| =                                     |                                                                    |                         |               | ŹII            | <b>Q</b> ☆  |
| < Configuration PKI                   | Créer et installer un certificat auto-signé                        |                         |               |                |             |
| Configuration certificat périphérique | STEP1 STEP2                                                        |                         |               |                |             |
| Activer version SSL                   | Nom commun                                                         | KM42FCCAG.doxense.local |               |                |             |
| Configuration certificat externe      | *<br>Département                                                   |                         |               |                |             |
|                                       | Nom de compte                                                      |                         |               |                |             |
|                                       | *<br>Localité                                                      |                         |               |                |             |
|                                       | *<br>Etat/province                                                 |                         |               |                |             |
|                                       | *<br>Pays                                                          |                         |               |                |             |
|                                       | Adresse e-mail administrateur                                      |                         |               |                |             |
|                                       | Date début de validité                                             | 30/06/2022 16:38:51     |               |                |             |
|                                       | Période de validité                                                | 1825                    | Jour (1-3650) |                |             |
|                                       | Type de clé cryptage                                               | RSA-1024_SHA-1          | -             |                |             |
|                                       | Utilisation améliorée de la clé (EKU)                              |                         |               |                |             |
|                                       | Spécifier l'authentification du serveur (id-kp-<br>serverAuth OID) |                         | 0             |                |             |
|                                       |                                                                    |                         |               | Annuler        | ок          |

 $\rightarrow$  Un message confirmant la création du certificat s'affiche et le nouveau certificat s'affiche dans la liste.

9. Réitérez les étapes de la section **Préparation du périphérique** afin de vérifier que le paramétrage a bien été réinitialisé.

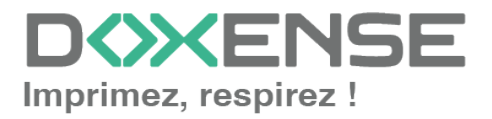

## Configurer le pilote du périphérique

Par défaut, lorsque les utilisateurs libèrent leurs travaux d'impression, ces derniers sont silencieusement rejetés par le périphérique. Pour éviter ce fonctionnement, il est nécessaire de désactiver l'authentification dans le pilote du périphérique :

- 1. sur le serveur, lancez le gestionnaire d'impression, sélectionnez la file d'impression concernée par la modification ;
- 2. cliquez-droit et sélectionnez le menu Propriétés du périphérique ;
- 3. sous l'onglet cliquez sur le bouton Obtenir paramètres :

| e.      |             |                 |                 | KM I          | Properties                                                                                                    |         |                                                                     | X        |
|---------|-------------|-----------------|-----------------|---------------|----------------------------------------------------------------------------------------------------|---------|---------------------------------------------------------------------|----------|
| General | Sharing     | Ports Adv       | anced Color Mar | nagement Se   | curity Configure Setting                                                                                                    | s       |                                                                     |          |
|         | Model:      | KONICA MINO     | DLTA C258       |               | Select Model                                                                                                    |         | 🛞 Dynamic Mo                                                        | de       |
|         |             |                 | N.              | (C) HDD       | Device Option<br>Function Version<br>Paper Source Unit<br>Paper Source Unit(LCT)<br>Finisher<br>Punch Unit<br>Saddle Kit<br>Advanced Function (Starr<br>Hard Disk | (qr     | Version2.2<br>PC-110<br>None<br>None<br>None<br>Enable<br>Installed | ^<br>=   |
|         |             |                 |                 |               | Secure Print Only<br>Single Sign-On<br>User Authentication<br>Public User<br>Account Track                                                                        |         | Off<br>Disable<br>Disable<br>Allow<br>Disable                       | ~        |
| Pap     | oer Tray In | formation       |                 |               |                                                                                                    |         |                                                                     |          |
| 1       | Trow1       | Size            | Direction       | Paper Type    | 9                                                                                                    |         |                                                                     | ^        |
|         | Trav2       | A4<br>A3        |                 | Plain Paper   |                                                                                                    |         |                                                                     | ≡        |
|         | Trav3       | A4              |                 | Plain Paper   |                                                                                                    |         |                                                                     |          |
|         | Tray4       | Unknown         | Unknown         | Unknown       |                                                                                                    |         |                                                                     |          |
|         | ICT         | Helmoure        | Unknown         | Helseeure     |                                                                                                    |         |                                                                     | <u> </u> |
|         | Paper Tr    | ay Settings     | Set Paper       | Name by User. |                                                                                                    |         |                                                                     |          |
|         |             |                 | Encryption      | n Passphrase  | Software To                                                                                                    | ols     |                                                                     |          |
| 0       | btain Dev   | ice Information |                 |               | Web Conn                                                                                                    | nection |                                                                     | ~        |
|         | Obtain      | Settings        |                 |               | L                                                                                                    |         | Sta                                                                 | ırt      |
|         |             |                 |                 |               | ОК                                                                                                    | Cancel  | Apply                                                               | Help     |

4. Décochez la case Auto puis cliquez sur OK pour valider le paramétrage :

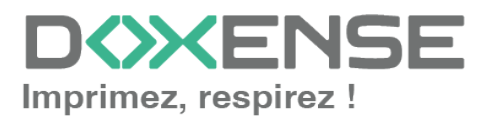

|   | KM Properties                                                   |                                                                      | x |
|---|-----------------------------------------------------------------|----------------------------------------------------------------------|---|
|   | Obtain Settings X                                               | ps                                                                   |   |
| Γ |                                                                 |                                                                      |   |
|   | Destination Settings                                            |                                                                      |   |
|   | Device which <u>C</u> onnect with Printer Port                  | Version2.2<br>PC-110<br>None<br>None<br>None<br>None<br>None<br>None |   |
|   | Specify IP Address or Printer Name                              | mp) Enable<br>Installed<br>Off<br>Disable                            |   |
|   | SNMP                                                            | Allow Visable                                                        |   |
|   | Enter Password to acquire Device Information                    | ¥                                                                    |   |
|   | Use <u>P</u> roxy Server                                        | ~                                                                    |   |
|   | OK Cancel Default Help                                          | =                                                                    | - |
|   | LCT Helessus Helessus                                           | ~                                                                    |   |
|   | Paper Tray Settings Set Paper Name by User                      |                                                                      |   |
|   | Obtain Device Information Encryption Passphrase Software Web Co | Tools<br>nnection                                                    | - |
|   | Obtain Settings                                                 | Start                                                                |   |
|   | ОК                                                              | Cancel Apply Help                                                    |   |

5. Sous l'onglet **Configuration**, dans la liste **Options du périphérique**, sélectionnez **Authentification** puis la valeur **Désactivé** :

| Device Option             |            |   |
|---------------------------|------------|---|
| Function Version          | Version2.2 | ~ |
| Paper Source Unit         | PC-110     |   |
| Paper Source Unit(LCT)    | None       |   |
| Finisher                  | None       |   |
| Punch Unit                | None       | _ |
| Saddle Kit                | None       |   |
| Advanced Function (Stamp) | Enable     |   |
| Hard Disk                 | Installed  |   |
| Secure Print Only         | Off        |   |
| Single Sign-On            | Disable    |   |
| User Authentication       | Disable    |   |
| Public User               | Allow      | ~ |
| Account Track             | Disable    |   |
| Setting                   |            |   |
| Disable                   |            | ~ |

6. cliquez sur le bouton Appliquer pour valider le paramétrage :

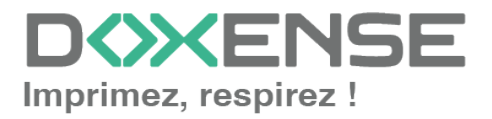

| Single Sign On     Disable       User Authentication     Disable       Public User     Allow       Account Track     Disable | Single Sign-On     Disable       User Authentication     Disable       Public User     Allow       Account Track     Disable       Setting | Function Version<br>Paper Source Unit<br>Paper Source Unit(LCT)<br>Finisher<br>Punch Unit<br>Saddle Kit<br>Advanced Function (Stamp)<br>Hard Disk<br>Secure Print Only | Version2.2<br>PC-110<br>None<br>None<br>None<br>Enable<br>Installed<br>Off |   |
|----------------------------------------------------------------------------------------------------|----------------------------------------------------------------------------------------------------|----------------------------------------------------------------------------------------------------|----------------------------------------------------------------------------|---|
| Public User Allow Allow Disable                                                                                              | Public User Allow Allow Disable                                                                                                    | Single Sign-On<br>User Authentication                                                                                                    | Disable<br>Disable                                                         |   |
|                                                                                                    | i Setting                                                                                                    | Account Track                                                                                                    | Allow<br>Disable                                                           | ~ |

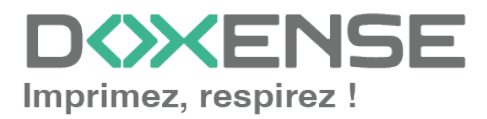

## Activer le navigateur WEB

Le WES Konica-Minolta peut fonctionner en mode standard ou en mode interface web (qui correspond au WES Watchdoc) :

| No. Type | Nom Doc. / Destination | Heure | Nbre de copies | Résultats       | Sélec. táche              |
|----------|------------------------|-------|----------------|-----------------|---------------------------|
| 0877 🔛   |                        | 12:38 | 1              | Travail terminé | I I OUT                   |
| 0876 🔛   |                        | 12:37 | 1              | Travail terminé | Filtrer<br>Tt. les tâches |
| 0875 😜   |                        | 12:32 | 1              | Travail terminé | Tâches term               |
| 0874 📸   |                        | 01/07 | 1              | Travail terminé | Tâches suppr              |
|          |                        |       |                |                 | Détails                   |
|          |                        |       |                |                 |                           |
|          |                        |       |                |                 |                           |
|          |                        |       |                |                 |                           |

Liste de travaux en mode standard

Liste de travaux en mode WEB

Le mode WEB nécessite l'activation du navigateur WEB dans l'interface d'administration du périphérique :

- 1. depuis un navigateur web, accédez au site web d'administration du périphérique (http://[IP\_Peripherique]/wcd/spa\_login.html);
- 2. authentifiez-vous en tant qu'administrateur (avec compte et mot de passe) ;
- 3. cliquez sur l'onglet **Réseau** ;
- 4. dans le menu, cliquez sur l'entrée Réglages /Configuration navigateur Web ;
- 5. dans l'interface placez le curseur pour Activer le navigateur Web ;

| Web Connection 🖾 bizhub C301             |                              |  |
|------------------------------------------|------------------------------|--|
| <b></b>                                  |                              |  |
| < Configuration navigateur Web           | Configuration navigateur Web |  |
| Configuration navigateur Web             | Navigateur web               |  |
| Config.autoris.opération de fichier      |                              |  |
| Paramètres erreur de validation certific |                              |  |
|                                          |                              |  |
|                                          |                              |  |

6. validez votre choix en cliquant sur **OK**;

 $\rightarrow$  Dès lors, le WES s'exécute dans le navigateur du périphérique d'impression.

- dans le menu, cliquez ensuite sur Network > WebDAV Settings > WebDAV Server Settings ;
- 8. dans l'interface Paramètres du Serveur WebDAV :
  - I. activez le paramètre WebDAV ;
  - II. vérifiez que non-SSL Only est sélectionné pour le paramètre SSL ;
- dans le menu, cliquez ensuite sur Network > WebDAV Settings > WebDAV Client Settings;

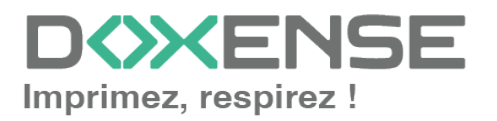

WATCHD <>> C

- 10. dans l'interface WebDAV Client Settings, activez WebDAV Client Setting ;
- 11. déconnectez-vous de l'interface d'administration du périphérique.

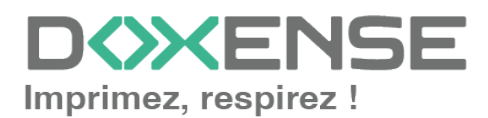

## **Configurer le profil WES**

## Créer le profil WES

Lors d'une installation initiale de Watchdoc, un profil WES peut être automatiquement créé et configuré à l'aide de paramètres par défaut par l'assistant d'installation. Outre ce premier profil WES par défaut, vous pouvez ajouter autant d'autres profils WES que nécessaires.

1. Depuis le **Menu principal** de l'interface d'administration, section **Configuration**, cliquez sur **Web & WES :** 

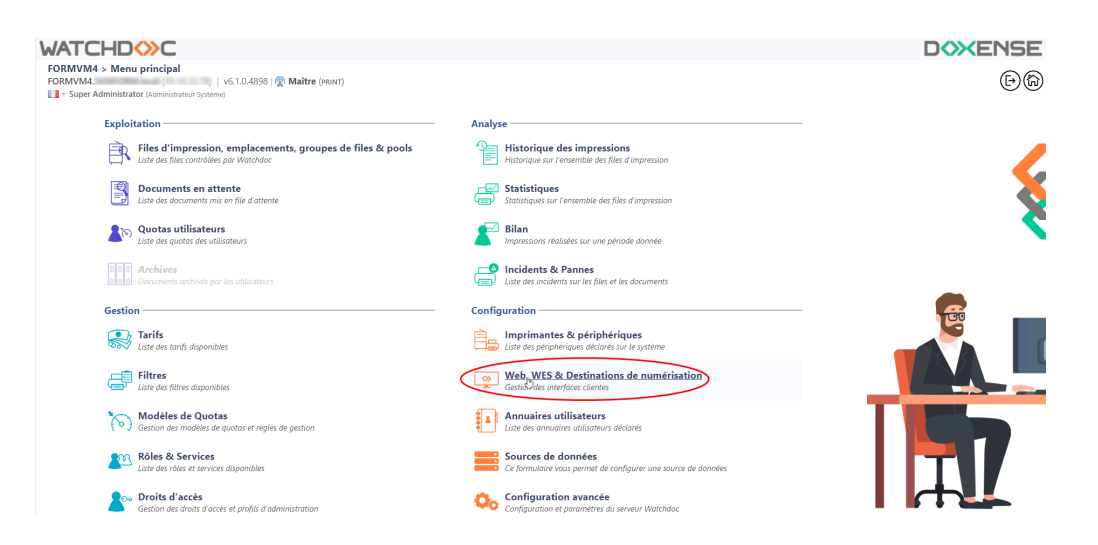

- 2. Dans l'interface Web, WES & Destinations de numérisation Gestion des interfaces clientes, cliquez sur Créer un nouveau profil WES.
- 3. Dans la liste, sélectionnez le type de profil à créer :

| _                              |                                                 |                              |                                |     |                          | DC                   | <b>XENSE</b>           |
|--------------------------------|-------------------------------------------------|------------------------------|--------------------------------|-----|--------------------------|----------------------|------------------------|
| Gestion des inte               | Destinations de numérisation  erfaces clientes  |                              |                                |     |                          | Périphériq<br>WES    | "" () ()               |
| Profils déblocage web          | et mobile                                       |                              |                                |     |                          |                      |                        |
| Profils de configuration de de | éblocage web et mobile, accessibles par les u   | tilisateurs :                |                                |     |                          | Créer un nouveau pro | fil de déblocage web   |
| Identifiant                    | Nom                                             | Titre                        | Identification                 |     | Paiement                 | Délais               | 2                      |
| 🛃 accounting                   | Consultation compte                             | Consultation de votre compte | 🎥 Intégrée Windows             |     |                          | 2m-30s-10s           | 🏅 🥑 16 59 😭            |
| 📑 default                      | Q Profil par défaut                             | Déblocage des impressions    | 🎥 Intégrée Windows             |     | Gratuit                  | 2m-30s-10s           | 1 🖸 11 🖸 🗄             |
| Profils WES                    |                                                 |                              |                                |     |                          |                      |                        |
| Profils de configuration des s | solutions de contrôle d'accès aux périphériqu   | 8:                           |                                |     |                          | Crées.un             | nouveau profil WES     |
| Identifiant                    | Nom                                             | Type Imprimante              | Choisissez le type de profile: | ×   | Identification par carte | 0                    | Ráf 🐡                  |
| 🛟 test                         | test                                            | Toshiba Open Platform        | Brother BSI                    | 10  | AUTO                     |                      | . 11 ES 8              |
| Destinations de numé           | iritation                                       |                              | Canon MEAP                     | 10  |                          |                      |                        |
| Destinations de nume           |                                                 |                              | 🖌 Cap Monétique CapService     | 10  |                          | 0.44                 |                        |
| Liste des destinations pouvar  | nt etre associees aux profils de numerisation : |                              | Cartadis Copicode IP           | 10  |                          | Creer une            | nouverile destination  |
| Identifiant                    | Nom de la de                                    | stination                    | Ca Elatec TCPConv              | 10  | Type d                   | e numérisation       |                        |
| Tolder_detault                 | Dossier                                         |                              | Epson Open Platform            | 10  | Vine Nume                | iser vers Folder     | Q 21 10 02 10          |
| mumail default                 | E-mail                                          |                              | (A) HP OXPd                    | 100 | - Numé                   | iser vers Mullail    | @ 11 G3 G              |
| uryman_denaut                  | inter-inter-                                    |                              | Konica Minolta OpenAPI         | 10  | - Human                  | act vers myman       | W 10 DB D              |
| Traitements post-scan          | 1                                               |                              | KuoreraMita HuPAS              | 10  |                          |                      |                        |
| Liste des traitements post-sci | an qui peuvent être affectés à un profil de sc  | an                           | Lexmark eSF                    | 10  |                          | Créer un nouvea      | u traitement post-scan |
| Aucun traitement r             | nost-scan n'a été défini                        |                              | OKI OKI Open Platform ( rXP2   | 100 |                          |                      |                        |
|                                |                                                 |                              | P Ricoh Streamline NX          | 10  |                          |                      |                        |
|                                |                                                 |                              | Ricoh Smart Operation Panel    | 10  |                          |                      |                        |
|                                |                                                 |                              | Samsung XOA                    | 10  |                          |                      |                        |
|                                |                                                 |                              | Sharp aSE                      | 10  |                          |                      |                        |
|                                |                                                 |                              | Sharp OSA                      | 10  |                          |                      |                        |
|                                |                                                 |                              | Toshiha eSF                    | 100 |                          |                      |                        |
|                                |                                                 |                              | Tarbiba Open Platform          | 100 |                          |                      |                        |
|                                |                                                 |                              | Variation Spen Platform        |     |                          |                      |                        |

→ vous accédez au formulaire **Créer un profil WES** comportant plusieurs sections dans lesquelles vous configurez votre WES.

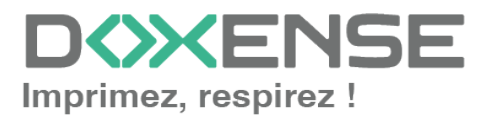

## **Configurer le profil WES Konica Minolta**

#### **Configurer la section Propriétés**

Utilisez cette section pour indiquer les principales propriétés de WES :

- **Identifiant :** saisissez l'identifiant unique du profil WES. Il peut comprendre des lettres, des chiffres et le caractère "\_", avec un maximum de 64 caractères. Cet identifiant n'est affiché que dans les interfaces d'administration.
- **Nom :** saisissez le nom du profil WES. Ce nom explicite n'est affiché que dans les interfaces d'administration.
- **Global :** dans le cas d'une configuration de domaine (maître/esclaves), cochez cette case pour répliquer ce profil du serveur maître vers les autres serveurs.
- Langue : sélectionnez la langue d'affichage de l'éolienne configurée dans la liste. Si vous sélectionnez Détection automatique, l'éolienne adopte la langue qu'elle trouve par défaut dans la configuration de l'appareil.
- Version : sélectionnez la version du WES. Pour la v3, vous pouvez personnaliser l'interface en choisissant la couleur des boutons et des images en fonction de votre identité graphique :
  - **Couleur :** entrez la valeur hexadécimale de la couleur correspondant à la couleur du bouton WES. Par défaut, les boutons sont orange (#FF901). Une fois la valeur saisie, la couleur s'affiche dans le champ.
  - Images : si vous souhaitez personnaliser les images WES, entrez le chemin du dossier dans lequel sont enregistrées les images que vous souhaitez afficher à la place des images par défaut (stockées dans C:\Program Files\Doxense\Watchdoc\Images\Embedded\Doxense\[Nom\_ du\_fabricant] par défaut). Pour plus d'informations sur la procédure de personnalisation cf. chapitre <u>Personnaliser les boutons et l'image du WES</u>.

#### WATCHD

| Configu<br>Ce formul<br>Propriétés | irer un profil WES - Konica Minolta OpenAPI<br>bire vous permet de configurer un profil de configuration WES |
|------------------------------------|----------------------------------------------------------------------------------------------------|
| Identifiant                        | 📎 konicaminotta                                                                                              |
| Nom                                | Ab Konica Minoita                                                                                            |
| Global                             | 🙊 Répliquer ce profil sur tous les serveurs                                                                  |
| Version                            | 🔣 😼 Version de l'application embarquée                                                                       |
| Langue                             | 📌 Détection automatique 🗸                                                                                    |
| Couleur                            | Ouleur des boutons de l'interface, au format web (ex: '#FF9015'):                                            |
|                                    | #FF9015 R=255, G=144, 8=21                                                                                   |
| Images                             | Chemin vers les images personnalisées :                                                                      |
|                                    | Laisser vide pour utiliser les images par défaut                                                             |

#### Configurer la section Authentification par clavier

- Activer l'option : cochez la case pour autoriser l'authentification de l'utilisateur depuis un clavier physique ou tactile de l'écran, puis précisez les modalités de cette authentification :
- **Mode d'authentification :** dans la liste, sélectionnez le mode d'authentification que vous souhaitez activer :

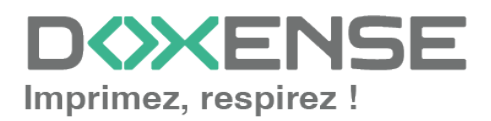

- Code PUK<sup>1</sup>: le code PUK est automatiquement généré par Watchdoc selon des paramètres définis dans l'annuaire. Ce code est communiqué à l'utilisateur dans la page "Mon compte";
- Nom d'utilisateur et code PIN : composé de 4 ou 5 chiffres, le code PIN de l'utilisateur (1234, par exemple) est enregistré comme attribut LDAP ou dans un fichier de type CVS ;
- Nom d'utilisateur et mot de passe : autoriser l'authentification par nom d'utilisateur et mot de passe.

N.B. : nous **ne recommandons pas** l'authentification par login et mot de passe. Néanmoins, si vous optez pour ce mode, assurez-vous que l'écran et le clavier du périphérique sont configurés dans la langue de l'utilisateur et qu'ils permettent de saisir tous les caractères, même les diacritiques (accents, cédille, tilde).

- **Annuaire :** dans la liste, sélectionnez l'annuaire qui doit être interrogé lors de l'authentification par clavier, en fonction de l'endroit où sont enregistrés les utilisateurs.
- **Clavier :** dans la liste, sélectionnez le type de clavier à proposer aux utilisateurs pour l'authentification :
  - Virtuel : lorsque l'utilisateur clique sur le bouton Code Pin, le clavier virtuel s'affiche pour lui permettre d'y saisir son code. Ce type de clavier est moins convivial que le clavier physique, mais doit être utilisé si le code PIN peut commencer par '0' ;

Avec les périphériques Konica-Minolta, pour l'authentification par code PUK, l'utilisation du clavier virtuel est quasi obligatoire, pour deux raisons :

- les claviers physiques des périphériques n'autorisent la saisie que de 9 chiffres alors que l'algorithme par défaut du code PUK comporte 10 chiffres ;
- les claviers physiques des périphériques suppriment systématiquement le premier caractère du code PUK s'il s'agit d'un 0, ce qui peut aboutir à des erreurs d'authentification.
- **Physique :** l'utilisateur clique sur le bouton **Code Pin** et tape son code directement sur le pavé numérique du copieur. Ce type de clavier nécessite moins d'étapes, mais ne peut être utilisé si le code PIN peut commencer par '0'.

| Modes            | Autoriser l'authentification par Code PUK                                                               |
|------------------|----------------------------------------------------------------------------------------------------|
| authentification | Autoriser l'authentification par nom d'utilisateur et code PIN                                          |
|                  | Autoriser l'authentification par nom d'utilisateur et mot de passe                                      |
| Annuaire         | [Utiliser l'annuaire par défaut] Domaine de utilizateurs ou domaine de correspondance PINZ sublicateurs |
|                  | Clavier Par défaut      Par défaut                                                                      |

<sup>1</sup>Puk = Print User Key. Dans Watchdoc, il s'agit d'un code associé à un compte utilisateur pour permettre à ce dernier de s'authentifier dans un WES. Le code PUK est généré par un algorithme. L'utilisateur peut le consulter dans la page "Mon compte" de Watchdoc.

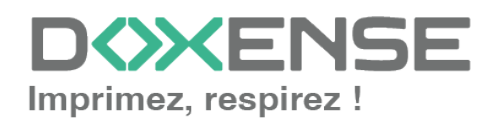

#### Configurer la section Authentification par badge

Authentification par badge : cochez la case pour autoriser l'authentification de l'utilisateur à l'aide d'un badge, puis précisez les modalités de cette authentification :

- Annuaire : dans la liste, sélectionnez l'annuaire qui doit être interrogé lors de l'authentification par badge, en fonction de l'endroit où sont enregistrés les codes des badges (par ex.; si le code du badge est enregistré dans l'Active Directory, sélectionnez [utiliser l'annuaire par défaut]; si les badges sont stockés dans la table SQL CARDS, sélectionnez CARDS, etc.);
- Association auto : si vous autorisez l'enrôlement<sup>1</sup> depuis le WES, précisez de quelle manière l'utilisateur associe son badge à son compte lors de la première utilisation :
  - Code PUK : l'utilisateur saisit son code PUK pour enrôler son badge;
  - Nom d'utilisateur et code PIN : l'utilisateur saisit ses nom et code PIN pour enrôler son badge ;
  - Nom d'utilisateur et mot de passe : l'utilisateur saisit son compte LDAP (nom et mot de passe) pour enrôler son badge ;
  - Envoyer une notification : cochez la case pour notifier l'utilisateur une fois son badge enrôlé ;
  - Format : généralement, lorsque le code PUK est enregistré dans un attribut de l'annuaire LDAP, il est encodé pour des raisons de sécurité. Obtenir le code correspondant à celui du badge nécessite donc une transformation du format lu par le lecteur de badge. indiquez, si nécessaire, de quelle manière la chaîne de caractères du numéro du badge lu doit être transformée. Ex : raw;cut(0,8);swap (cf. <u>Changer le format du badge</u>).

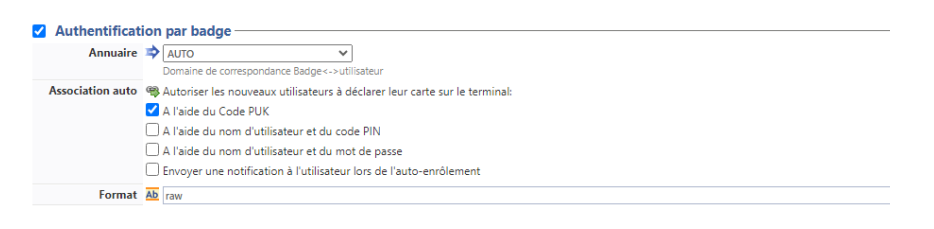

#### **Configurer la section Connexion anonyme**

Cochez cette section pour activer la **Connexion anonyme** afin de permettre à un utilisateur non-authentifié d'accéder au périphérique en cliquant sur un bouton spécifique.

<sup>1</sup>Action au cours de laquelle un compte utilisateur est associé au numéro de badge qui lui appartient. L'enrôlement est réalisé lors de la première utilisation d'un badge. L'enrôlement peut être réalisé par le responsable informatique lorsqu'il délivre le badge à un utilisateur ou par l'utilisateur lui-même qui saisit son identifiant (code PIN, code PUK ou identifiant et mot de passe) qui est alors associé à son numéro de badge. Une fois l'enrôlement réalisé, le numéro de badge est associé définitivement à son propriétaire.

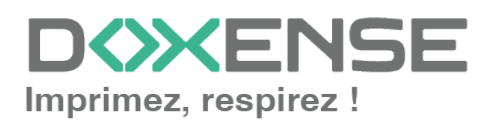

• **Titre du bouton :** saisissez le libellé affiché sur le bouton d'accès aux fonctions du périphérique. Par défaut, le texte est **Anonymous** :

| ✓ | Connexion anonyme - |
|---|---------------------|
|   | Titre du bouton     |

N.B. : il est possible de restreindre les fonctionnalités dont l'utilisateur anonyme peut bénéficier en appliquant une politique de droits (sur la file, sur le groupe ou sur le serveur) en utilisant le filtre **Utilisateur anonyme**.

#### **Configurer la section Comptabilisation**

Dans cette section, indiquez si vous souhaitez que la comptabilisation soit effectuée par le périphérique lui-même ou partir du spooler Windows.

- **Périphérique** > Comptabilise les impressions à partir du périphérique : cochez cette case si vous souhaitez que la comptabilisation soit prise en charge par le périphérique. Dans ce cas, précisez le mode de comptabilisation :
- **Source** : sélectionnez dans la liste la source de provenance des données de comptabilisation :
  - Journal des travaux : ce mode permet de relever le compte des travaux, lorsqu'un utilisateur se connecte plus de 15 min. après le précédent relevé
  - Evénements : ce mode permet un relevé des travaux dès lors qu'un utilisateur s'authentifie. Les travaux anonymes ne sont donc pas comptabilisés. Ce mode Evénements fonctionne si le compte de l'utilisateur (logi et mot de passe) est enregistré dans le pilote d'impression du poste de travail de l'utilisateur.

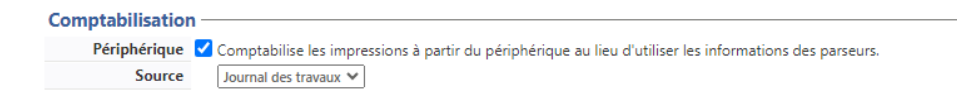

#### Configurer la section Impression à la demande

Dans cette section, précisez les paramètres liés à la fonction d'impression à la demande, c'est-à-dire l'interface depuis laquelle l'utilisateur accède à ses travaux en attente et depuis laquelle il supprime ou valide les impressions :

- **Icône dans le menu** : pour accéder à l'interface d'impression à la demande, l'utilisateur clique sur le logo Watchdoc. Par défaut, ce logo s'intitule "Mes impressions".
  - Nom de l'application : saisissez le libellé que vous souhaitez associer au logo à la place du libellé par défaut ;
- Ordre de tri : dans la liste, sélectionnez l'ordre dans lequel les impressions doivent être présentées sur le WES :
  - Chronologique inverse: du plus récent au plus ancien ;
  - Chronologique: du plus ancien au plus récent.
- **Redirection :** si l'utilisateur n'a pas de travaux d'impression en attente, précisez le comportement du WES :
  - **Aucune :** le WES affiche l'interface d'accueil définie par défaut et ne redirige vers aucune autre interface ;

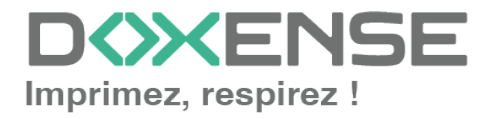

#### WATCHD (>>C

- Automatique : le WES affiche l'interface d'accueil définie par défaut ;
- Impressions en attente : le WES affiche la liste des documents en attente même s'il n'y en a aucun.
- Options :
  - Débloquer tous les documents à la connexion : cochez la case pour faire en sorte que tous les travaux en attente soient automatiquement imprimés lorsque l'utilisateur s'authentifie sur le périphérique d'impression. Dans ce cas, l'utilisateur n'accède pas à la liste des travaux en attente pour valider ceux qu'il souhaite imprimer.
- Pages optionnelles
  - Activer la page zoom : cochez cette case pour que l'utilisateur puisse activer le zoom sur les travaux en attente d'impression ;
  - Activer la transformation de spools : cochez cette case pour activer la fonction de transformation de spools ;
  - Activer les prévisualisations dans la page des jobs : cochez cette case pour que l'utilisateurn puisse prévisualiser les travaux en attente avant de valider l'impression.
- **Options d'affichage :** dans la liste, sélectionnez l'information tarifaire affichée à l'utilisateur via le WES : aucun, le prix ou le coût de ses impressions.
  - Forcer l'affichage monétaire sur 2 décimales : cochez la case pour limiter l'affichage du prix à 2 décimales uniquement.
  - Utiliser un logo personnalisé :(pour le WES V2 uniquement) cochez la case si vous souhaitez afficher un logo personnalisé à la place du logo Watchdoc par défaut.
  - Afficher les messages d'avertissement : cochez cette case si vous souhaitez informer les utilisateurs de la politique d'impression mise en place qui pourrait modifier leurs choix initiaux.
- **Symbole monétaire** : si vous le souhaitez, saisissez un autre symbole monétaire que le symbole € par défaut.

| lcône dans le menu | Nom de l'application                                                |
|--------------------|---------------------------------------------------------------------|
|                    |                                                                     |
| Ordre de tri       | Ar ordre chronologique ("FIFO")                                     |
| Redirection        | Automatique 🗸                                                       |
| Options            | Débloquer tous les documents à la connexion                         |
| Pages optionnelles | 🗹 Activer la page Zoom                                              |
|                    | Activer la transformation de spools                                 |
|                    | Activer les prévisualisations dans la page des jobs                 |
| Options            | Information tarifaire présentée à l'utilisateur                     |
| d'affichage        | Aucun 🛩                                                             |
|                    | Utiliser un logo personnalisé (\images\Embedded\Logo\logo.png)      |
|                    | Afficher les messages d'avertissement de la politique d'impression. |
| Symbole monétaire  | O Modifier la valeur du symbole monétaire définie dans les tarifs   |

#### **Configurer la section Codes analytiques**

Dans cette section, vous indiquez si vous souhaitez activer la fonction permettant à l'utilisateur d'imputer ses travaux sur des comptes prédéfinis afin de faciliter la comptabilité analytique des impressions.

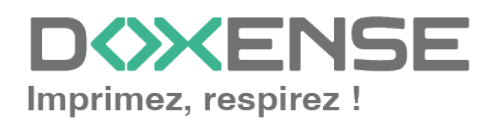

#### WATCHD <>> C

- Activer l'option : cochez la case pour activer la fonction de Codes analytiques ;
- **Source de données** : dans la liste, sélectionnez la source correspondant aux codes analytiques dans le cas où il en existe plusieurs. Par défaut, la source de données est nommée DS\_BILLINGCODES.
- **Refuser l'accès si l'utilisateur n'a pas de code** : cocher la case pour forcer l'utilisateur à indiquer un code d'imputation.
- Champs à rechercher : lorsque l'utilisateur ne connaît pas le code à imputer, il peut mener une recherche portant sur le champ "Code", sur le champ "Désignation" (libellé correspondant au code) ou sur les deux champs simultanément. Dans la liste, sélectionnez le ou les champs mis à disposition de l'utilisateur pour rechercher le compte.
- **Mode de recherche** : précisez si la recherche porte sur le début de la valeur ou une partie de la valeur.

| Codes analyti | ques                                                                     |
|---------------|--------------------------------------------------------------------------|
|               | IIII Sélectionner la source des codes analytiques :                      |
|               | DS_BILLINGCODES - Source de données des codes analytiques 💙              |
|               | Refuser l'accès si l'utilisateur n'a pas de code analytique sélectionné. |
| Recherche     | Champs à rechercher<br>Code & désignation 💙                              |
|               | Contient                                                                 |

#### **Configurer la section Quota**

Activer l'option : cochez la case pour que le WES gère les quotas d'impression
 Quota

Dans le cas où vous activez les quotas, complétez la configuration :

- en ajoutant au moins un quota ;
- en appliquant les PMV et tarifs sur les files d'impression associées au WES
- en précisant dans la section **Impression à la demande** l'information tarifaire présentée à l'utilisateur.

#### **Configurer la section Numérisation**

Cette section est utilisée pour configurer la fonction WEScan (cf. WEScan).

- **Icône dans le menu :** pour accéder à l'interface, l'utilisateur clique sur le logo WEScan. Par défaut, ce logo s'intitule WEScan.
  - Nom de l'application : saisissez le libellé que vous souhaitez associer au logo à la place du libellé par défaut ;
- Préférences d'affichage utiliser les dernières valeurs choisies... : cochez la case pour proposer à l'utilisateur les profils (paramètres prédéfinis) de numérisation les plus utilisés, ce qui offre un gain de temps lorsque les usages de numérisation sont les mêmes. Précisez ensuite si le classement doit s'effectuer à l'aide ;
  - du type de profil : profil le plus souvent choisi ;
  - de la date d'utilisation: profil choisi lors de la dernière utilisation.
- **Ouvrir le volet de sélection :** cochez cette case pour proposer une interface dans laquelle l'utilisateur a le choix entre tous les paramètres de numérisation, ce qui est utile lorsque les usages de numérisation sont très variés. Précisez

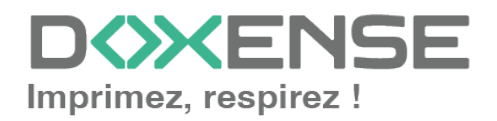

ensuite si vous souhaitez afficher

- les paramètres de numérisation : l'utilisateur est libre de choisir les paramètres ;
- les **profils** : l'utilisateur choisit parmi des profils de numérisation prédéfinis.
- Autoriser les utilisateurs à changer le mode d'affichage : cochez cette case pour permettre à l'utilisateur de personnaliser son interface en choisissant son mode d'affichage préféré.
- Profil de numérisation : pour chaque profil listé, vous pouvez cocher :
  - activation : pour le rendre actif dans l'interface embarquée ;
  - héritage : pour permettre à l'utilisateur de créer un nouveau profil héritant des paramètres du profil existant. L'utilisateur sera ensuite libre de modifier un ou plusieurs paramètres du profil d'origine ;
  - **traitement post-scan :** si un traitement post-scan a été configuré (cf. <u>Traitements post-scan</u>), sélectionnez-le dans la liste ;
  - **destinations :** la **destination** est l'endroit où est envoyé le document numérisé. Pour chaque profil, vous pouvez activer, désactiver et définir par défaut une ou plusieurs destinations :
    - E-mail : envoi de la numérisation vers l'e-mail d'un destinataire saisi dans l'interface ;
    - Mon e-mail : envoi de la numérisation vers l'e-mail de l'utilisateur (systématiquement connue) ;
    - **Dossier :** envoi de la numérisation vers un dossier prédéfini de l'espace de travail accessible à l'utilisateur.

| Numérisation               | Nom de l'application                                                                                       |                   |            |                 |                               |                           |  |  |  |  |  |
|----------------------------|----------------------------------------------------------------------------------------------------|-------------------|------------|-----------------|-------------------------------|---------------------------|--|--|--|--|--|
| Préférences<br>d'affichage | Utiliser les d Ordre de classe Dernière date d Ouvrir le vol Mode d'affichag Paramètres de n Autoriser les |                   |            |                 |                               |                           |  |  |  |  |  |
| Profils de<br>numérisation | Nom                                                                                                    | Toujours<br>actif | Activation | Héritage 🛈      | Traitement post-scan          |                           |  |  |  |  |  |
|                            | Papier<br>standard HD                                                                                      | Non ()            | 🗌 activé   | Héritage activé | Pas de traitement post-scan 💙 | Destinations $\checkmark$ |  |  |  |  |  |
|                            | Couleur<br>standard                                                                                        | Non @             | 🗌 activé   | Héritage activé | Pas de traitement post-scan 🗸 | Destinations 🗸            |  |  |  |  |  |
|                            | Noir et blanc<br>basse<br>résolution                                                                       | Non ()            | 🗌 activé   | Héritage activé | Pas de traitement post-scan 🗸 | Destinations $\checkmark$ |  |  |  |  |  |
|                            | Papier<br>standard HD                                                                                      | Non @             | 🗌 activé   | Héritage activé | Pas de traitement post-scan 🗸 | Destinations 🗸            |  |  |  |  |  |
|                            | Couleur<br>standard                                                                                        | Non @             | 🗌 activé   | Héritage activé | Pas de traitement post-scan 🗸 | Destinations $\checkmark$ |  |  |  |  |  |
|                            | Noir et blanc<br>basse<br>résolution                                                                       | Non @             | 🗌 activé   | Héritage activé | Pas de traitement post-scan 🗸 | Destinations 🗸            |  |  |  |  |  |

#### **Configurer la section Périphérique**

Dans cette section, configurez les modalités d'échange entre le périphérique sur lequel est paramétré le WES et Watchdoc dans le cas où les périphériques n'arrivent pas à accéder au serveur Watchdoc.

- Adresse serveur : précisez
  - le nom DNS (déterminés au démarrage du service) du server Watchdoc.
  - l'alias DNS du server Watchdoc.
  - l'alias DNS du serveur
  - une adresse spécifique à saisir dans le champ dédié.
  - Identifiants : saisissez dans le champ le mot de passe administrateur requis pour configurer OpenAPI.

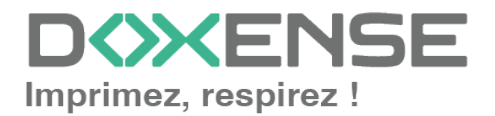

#### WATCHD (>>C

- Utiliser une connexion sécurisée avec le périphérique pour les appels SOAP : cochez cette case pour sécuriser les requêtes SOAP servant à configurer le périphérique ;
- Utiliser le SSL pour les pages WEB : cochez cette case pour sécuriser les pages web affichées sur l'écran du périphérique ;
- **Réseau :** indiquez le port TCP sur lequel Watchdoc communique avec le périphérique (requête HTTP SOAP) dans le cas où le paramétrage du périphérique n'est pas le paramétrage par défaut :
- **Identifiants** : saisissez dans le champ le mot de passe administrateur requis pour configurer OpenAPI.
- Modification des icones du menu :
  - Activer : cochez la case pour n'afficher que les boutons des fonctions Impression à la demande, Photocopie et WEScan sur le menu du périphérique d'impression (si ces fonctions sont activées sur les périphériques d'impression);
  - Utiliser SSL : cochez la case pour utiliser ce protocole lors de la connexion de Watchdoc au site web d'administration du périphérique pour modifier les icones du menu ;
  - **Port du site web** : saisissez dans ce champ le port 50003 permettant d'accéder au site web d'administration du périphérique :

| Réseau           | Pous pouvez modifier les paramètres réseau, si le périphérique n'est pas configuré par défaut |
|------------------|-----------------------------------------------------------------------------------------------|
|                  | Adresse serveur                                                                               |
|                  | Adresse IP du serveur 💙                                                                       |
|                  | Utiliser SSL pour les pages Web affichées sur le périphérique                                 |
|                  | Utiliser une connexion sécurisée avec le périphérique pour les appels SOAP                    |
| Identifiants     | 💩 Le mot de passe Administrateur est requis pour pouvoir configurer OpenAPI.                  |
|                  | M.d.P Admin. Si vide, valeur par défaut du périphérique                                       |
| lodification des | Activer la modification                                                                       |
| icones du menu   | Utiliser SSL pour communiquer avec le site Web de la machine                                  |
|                  | Port du site Laissez vide pour les valeurs par defaut (80 pour non ssi et 443 pour ssi)       |
|                  | web de la                                                                                     |
|                  | machine                                                                                       |

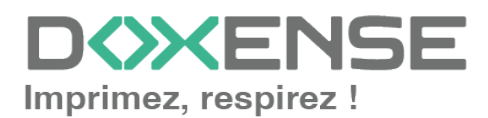

#### **Configurer la section Divers**

• **Messages** :dans ces champs, entrez deux messages d'aide affichés sur l'écran du périphérique d'impression pour aider les usagers à utiliser l'interface et à demander de l'aide s'ils en ont besoin :

| Divers |          |                                                                                                    |
|--------|----------|----------------------------------------------------------------------------------------------------|
|        | Messages | Message expliquant à l'utilisateur ce qu'il doit faire:                                                              |
|        |          | Ex "Votre code PIN est constitué de 6 chiffres" (laisser vide pour valeur par défaut)                                |
|        |          | Message expliquant comment l'utilisateur peut obtenir de l'aide:                                                     |
|        |          | Ex "En cas de problème ou question, contactez votre administrateur (Tel: 123)" (laisser vide pour valeur par défaut) |

#### **Configurer la section Historique**

Dans cette section sont affichées les informations relatives au profil WES configuré et aux modifications qui y ont été apportées.

| GUIE                        | IIII bf482449-1f29-4117-89a6-046dcfc298bc                 |   |   |
|-----------------------------|-----------------------------------------------------------|---|---|
| Version                     | Édité 3 fois, dernière modification le 02/09/2019 à 17h36 |   |   |
| Propriétaire                | 🙊 Cet élément est géré par ce serveur.                    |   | 3 |
| storique ——                 |                                                           |   | _ |
| storique<br>GUID            | UNI bf482449-1f29-4117-89a6-046dcfc298bc                  |   | _ |
| storique<br>GUID<br>Version | IIII bf482449-1f29-4117-89a6-046dcfc298bc                 | N | _ |

## Valider le profil

- 1. Cliquez sur le bouton  $\bigcirc$  pour valider la configuration du profil WES.
- $\rightarrow$  Une fois validé, le profil WES peut être appliqué sur une file d'impression.

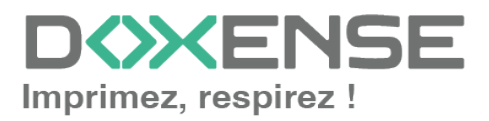

## **Configurer le WES sur la file**

## Créer le profil WES

Lors d'une installation initiale de Watchdoc, un profil WES peut être automatiquement créé et configuré à l'aide de paramètres par défaut par l'assistant d'installation. Outre ce premier profil WES par défaut, vous pouvez ajouter autant d'autres profils WES que nécessaires.

1. Depuis le **Menu principal** de l'interface d'administration, section **Configuration**, cliquez sur **Web & WES :** 

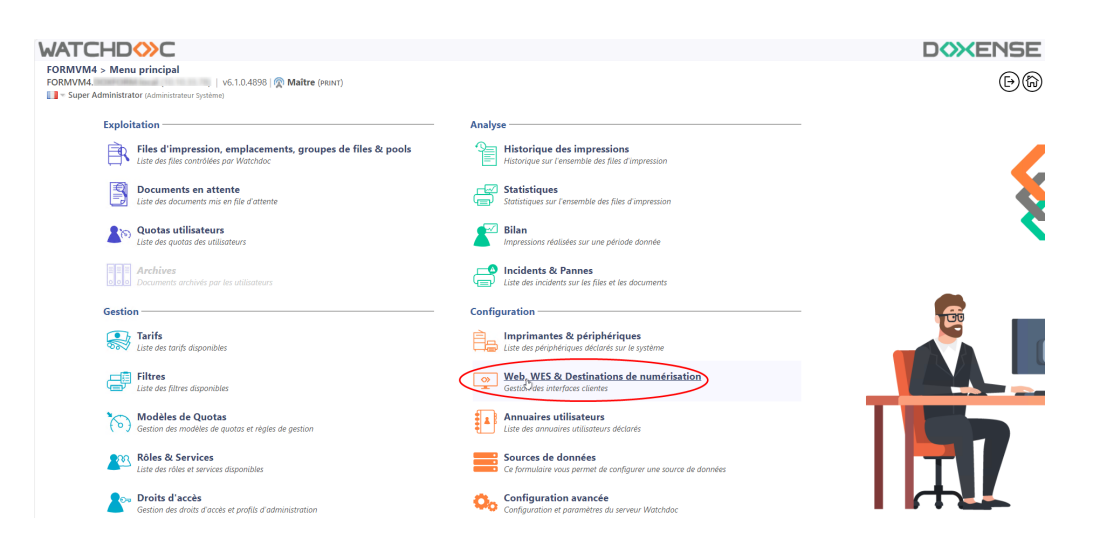

- 2. Dans l'interface Web, WES & Destinations de numérisation Gestion des interfaces clientes, cliquez sur Créer un nouveau profil WES.
- 3. Dans la liste, sélectionnez le type de profil à créer :

| _                              |                                                 |                              |                                |     |                          | DC                   | <b>XENSE</b>           |
|--------------------------------|-------------------------------------------------|------------------------------|--------------------------------|-----|--------------------------|----------------------|------------------------|
| Gestion des inte               | Destinations de numérisation  erfaces clientes  |                              |                                |     |                          | Périphériq<br>WES    | "" () ()               |
| Profils déblocage web          | et mobile                                       |                              |                                |     |                          |                      |                        |
| Profils de configuration de de | éblocage web et mobile, accessibles par les u   | tilisateurs :                |                                |     |                          | Créer un nouveau pro | fil de déblocage web   |
| Identifiant                    | Nom                                             | Titre                        | Identification                 |     | Paiement                 | Délais               | 2                      |
| 🛃 accounting                   | Consultation compte                             | Consultation de votre compte | 🎥 Intégrée Windows             |     |                          | 2m-30s-10s           | 🏅 🥑 16 59 😭            |
| 📑 default                      | Q Profil par défaut                             | Déblocage des impressions    | 🎥 Intégrée Windows             |     | Gratuit                  | 2m-30s-10s           | 1 🖸 11 🖸 🗄             |
| Profils WES                    |                                                 |                              |                                |     |                          |                      |                        |
| Profils de configuration des s | solutions de contrôle d'accès aux périphériqu   | 8:                           |                                |     |                          | Crées.un             | nouveau profil WES     |
| Identifiant                    | Nom                                             | Type Imprimante              | Choisissez le type de profile: | ×   | Identification par carte | 0                    | Ráf 🐡                  |
| 🛟 test                         | test                                            | Toshiba Open Platform        | Brother BSI                    | 10  | AUTO                     |                      | . 11 ES 8              |
| Destinations de numé           | iritation                                       |                              | Canon MEAP                     | 10  |                          |                      |                        |
| Destinations de nume           |                                                 |                              | 🖌 Cap Monétique CapService     | 10  |                          | 0.44                 |                        |
| Liste des destinations pouvar  | nt etre associees aux profils de numerisation : |                              | Cartadis Copicode IP           | 10  |                          | Creer une            | nouverile destination  |
| Identifiant                    | Nom de la de                                    | stination                    | Ca Elatec TCPConv              | 10  | Type d                   | e numérisation       |                        |
| Tolder_detault                 | Dossier                                         |                              | Epson Open Platform            | 10  | Vume                     | iser vers Folder     | Q 21 10 02 10          |
| mumail default                 | E-mail                                          |                              | (A) HP OXPd                    | 100 | - Numé                   | iser vers Mullail    | @ 11 G3 G              |
| uryman_denaut                  | inter-inter-                                    |                              | Konica Minolta OpenAPI         | 10  | - Human                  | act vers myman       | W 10 DB D              |
| Traitements post-scan          | 1                                               |                              | KuoreraMita HuPAS              | 10  |                          |                      |                        |
| Liste des traitements post-sci | an qui peuvent être affectés à un profil de sc  | an                           | Lexmark eSF                    | 10  |                          | Créer un nouvea      | u traitement post-scan |
| Aucun traitement r             | nost-scan n'a été défini                        |                              | OKI OKI Open Platform ( rXP2   | 100 |                          |                      |                        |
|                                |                                                 |                              | P Ricoh Streamline NX          | 10  |                          |                      |                        |
|                                |                                                 |                              | Ricoh Smart Operation Panel    | 10  |                          |                      |                        |
|                                |                                                 |                              | Samsung XOA                    | 10  |                          |                      |                        |
|                                |                                                 |                              | Sharp aSE                      | 10  |                          |                      |                        |
|                                |                                                 |                              | Sharp OSA                      | 10  |                          |                      |                        |
|                                |                                                 |                              | Toshiha eSF                    | 100 |                          |                      |                        |
|                                |                                                 |                              | Tarbiba Open Platform          | 100 |                          |                      |                        |
|                                |                                                 |                              | Name Open Platform             |     |                          |                      |                        |

→ vous accédez au formulaire **Créer un profil WES** comportant plusieurs sections dans lesquelles vous configurez votre WES.

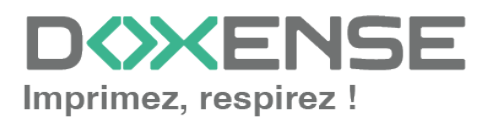

## Accéder à l'interface

1. Depuis le **Menu principal** de l'interface d'administration Watchoc, section **Exploitation**, cliquez sur **Files d'impression, groupes de files & pools** :

| MASTER-PRINT > Mer<br>MASTER-PRINT, > Mer<br>MASTER-PRINT, doxense.l<br>Celline Dauchy   10.1.0. | w principal<br>ocal (10.10.30.88)   v6.0.0.4675   🙊 Maître (WATCHDOCDOM)<br>17 (Administrateur Système) |          | C                                                                                   | XENSE<br>S |
|--------------------------------------------------------------------------------------------------|----------------------------------------------------------------------------------------------------|----------|-------------------------------------------------------------------------------------|------------|
| Exploitat                                                                                        | ion                                                                                                    | Analyse  |                                                                                     |            |
|                                                                                                  | Files d'impression, emplacements, groupes de files & pools<br>Liste des files contrôlées par Watchdoc   | Ŵ        | Historique des impressions<br>Historique sur l'ensemble des files d'impression      |            |
| (Production)                                                                                     | Documents en attente<br>Liste des documents mis en file d'attente                                       | Ś        | Statistiques<br>Statistiques sur l'ensemble des files d'impression                  |            |
| (B)                                                                                              | Quotas utilisateurs<br>Liste des quotas des utilisateurs                                                |          | Bilan<br>Impressions réalisées sur une période donnée                               |            |
|                                                                                                  | Archives<br>Documents archivés par les utilisateurs                                                     | 100      | Incidents & Pannes<br>Liste des incidents sur les files et les documents            |            |
| Gestion -                                                                                        |                                                                                                    | Configur | ation —                                                                             |            |
|                                                                                                  | Tarifs<br>Liste des tarifs disponibles                                                                  | <b>A</b> | Imprimantes & périphériques<br>Liste des périphériques déclarés sur le système      |            |
| 4                                                                                                | Filtres<br>Liste des filtres disponibles                                                                |          | Web, WES & Destinations de numérisation<br>Gestion des interfaces clientes          |            |
|                                                                                                  | Modèles de Quotas<br>Gestion des modèles de quotas et règles de gestion                                 |          | Annuaires utilisateurs<br>Liste des annuaires utilisateurs déclarés                 |            |
| <b>6</b> 6                                                                                       | Rôles & Services<br>Liste des rôles et services disponibles                                             |          | Sources de données<br>Ce formulaire vous permet de configurer une source de données |            |
| 8                                                                                                | Droits d'accès<br>Gestion des droits d'accès et profils d'administration                                | Ø        | Configuration avancée<br>Configuration et paramètres du serveur Watchdoc            |            |

 $\rightarrow$  Vous accédez à l'interface présentant les files d'impressions. Dans cette file, activez le filtre **Contrôlées**, puis sélectionnez la file à configurer :

| VATCHD (>> C                                            |                                                |                    |                       |                         |                         |                                                 |                               | <b>KENSE</b>   |
|---------------------------------------------------------|------------------------------------------------|--------------------|-----------------------|-------------------------|-------------------------|-------------------------------------------------|-------------------------------|----------------|
| Files d'impression<br>Liste des files contrôlées par Wo | tchdoc                                         | Gree file          | er une<br>universelle | Exporter<br>en CSV      | Documents<br>en attente | Historique<br>des impressio                     | ns Périphériques d'impression |                |
| Files d'impression (40)                                 | 🧟 Emplaceme                                    | nts (5)            | 🙈 Grou                | oes de files (6)        | Pools                   | de travaux (2)                                  | Profils d'option              | s de finition  |
| Rechercher Nom, Modèle, Description, I Q                | Emplacements × Tous ▼                          | Groupe × Tous le   | e aroupes 👻 Fi        | trer 🜔 Contrôlées (9) 🤅 | 🛛 🕶 Regrouper 📳         | Groupes 🔻 Af                                    | ficher 🗈 Résumé 🔻 🕌 1         |                |
| Nom                                                     | Туре                                           | Emplacement        | Acr. IP               | × Toutes (40)           | able: Travaux           | Session WES                                     | Informations                  |                |
| Files Réseaux (1/24) - Périphériques                    | réseaux partagés                               |                    |                       | Contrôlées (9)          | Im                      |                                                 |                               |                |
| DRT_KM_MASTER                                           | Ш 📐 😂 🙆 🗐 🔕                                    | 🦻 Doxense Wasqueha | 0 10.10.27.1          | 78 Désactivées (0)      | Ø                       | ■ <sup>Z</sup> <sub>Z<sub>2</sub></sub> Waiting | PRT_KM_MASTER                 | ۲۱ 🖲 🗉 🕑       |
| Files Universelles (6) - Périphériques                  |                                                | lobalement         |                       | Dhysique (1)            |                         |                                                 |                               |                |
| Impression Sécurisée                                    | (a) (b) (c) (c) (c) (c) (c) (c) (c) (c) (c) (c | Monde              |                       | Virtuelle (2)           | ø                       | x                                               | Impression Sécurisée          | 76             |
| KM Universelle Master                                   |                                                | 🚊 Wasquehal        |                       | () Universelle (6)      | ø                       | ×                                               | KM Universelle Master         | Té             |
| KONICA MINOLTA Universal PCL v3.9                       | (2) (2) (2) (2) (2) (2) (2) (2) (2) (2)        | 🚊 Wasquehal        |                       | A Locales (0)           | ø                       | ×                                               | KONICA MINOLTA Universal PCL  | Té             |
| Lexmark Universal v2 XL                                 | 🥥 🕑 🚺 🙈 📎                                      | 🚊 Wasquehal        |                       | Externes (31)           | ø                       | ×                                               | Lexmark Universal v2 XL       | Té             |
| SHARP Universal                                         | 🙆 💽 😂 🔕 🔊                                      | 🧾 Wasquehal        |                       | Actives (0)             | ø                       | x                                               | SHARP Universal               | Té             |
| TOSHIBA Universal Printer 2                             | 🥥 💽 🕻 🗥 🔕 📎                                    | 🚊 Wasquehal        |                       | 💥 En panne (1)          | ø                       | x                                               | TOSHIBA Universal Printer 2   | Τć             |
| Files Virtuelles (2 / 7) - Périphériques                | d'impression à la demand                       | e                  |                       | Consommables            | 0)                      |                                                 |                               |                |
| K POD HP 2                                              | <b>Z () ()</b> 🕼 🔿 🔊                           | ? Indéterminé      |                       | 🖕 VIP (0)               | ø                       | x                                               | Lille                         | > 🕕 🖲 Ti       |
| POD HP TEST                                             |                                                | Doxense Wasqueha   | 10 -                  |                         | - d                     | ×                                               | Monde/France/Hauts-de-France/ | ► (II) (II) Tk |

2. Pour cette file, cliquez sur le bouton **Modifier les propriétés de la file** situé en bout de ligne :

 $\rightarrow$  Vous accédez à l'interface **Propriétés de la file d'impression** dans laquelle s'affichent plusieurs sections. Les propriétés du WES sont gérées dans la section

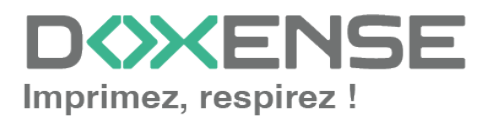

#### WES: WATCHDOC Propriétés de la file d'impression Ce formulaire vous permet de mettre à jour les propriétés de la file d'impression age <u>WES</u> ( ns générales | Contacts | Périphériques | Redirections | Monitoring | Notifications | Rest Informations générales -Identifiant 📎 MASTER-PRINT.PRT Nom 🖕 PRT Nom visible par les utilisateurs Groupe 🚦 Files Réseaux 🗸 Mode 🔅 Comme le groupe 🗸 Comptabilisation Commentaire (1) Modèle de l'imprimante, service, règles d'utilisation.. Emplacement P Emplacement géographique du périphérique: Doxense Wasquehal 1 The scription détaillée de l'emplacement du périphérique:

## Configurer le WES sur la file

Dans la section WES de la file :

- Activer l'interface embarquée : cochez la case pour appliquer un WES sur le périphérique.
- **Profil :** dans la liste, sélectionnez le WES à appliquer sur la file. La liste est constituée des profils créés préalablement dans votre instance Watchdoc. Si le profil souhaité n'y figure pas, il convient de le configurer (cf. . Configurer un profil WES).
- Identifiant du WES : ce champ est automatiquement complété de la valeur "\$AUTOSERIAL\$". Si vous conservez cette valeur, le serveur détermine automatiquement le numéro de série du périphérique et l'utilise comme identifiant du WES. Vous pouvez saisir directement le numéro de série du périphérique dans ce champ si vous le connaissez.
- **Diagnostic Activer les traces** : cochez la case si vous souhaitez que des fichiers traces relatifs aux communications entre Watchdoc et le WES soient générés et gardés sur le serveur. Précisez ensuite le niveau de traces souhaité :
- **Niveau de traces** : sélectionnez dans la liste la nature des requêtes que vous souhaitez tracer :
  - Auto : permet de garder les traces significatives pour le diagnostic ;
  - **Inclure les données binaires** : permet de garder trace de toutes les requêtes pour diagnostic avancé.

Nous vous recommandons d'opter pour le niveau **Inclure les données binaires** afin qu'un maximum d'informations soient collectées en vue du diagnostic.

Par souci de performance, les traces ne doivent être activées qu'à des fins d'analyse et de diagnostic et désactivées en phase de production.

#### Réglages OpenAPI :

Dans cette section, vous configurez les paramètres de connexion entre le WES et Watchdoc dans le cas où la connexion est sécurisée et si la configuration par défaut héritée du profil ne convient pas. Si vous modifiez les paramètres

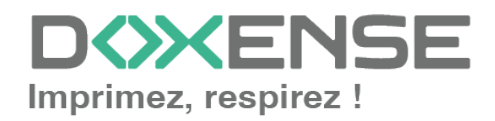

suivants, ils annuleront les paramètres du WES et ne s'appliqueront que sur la file configurée :

- **M.d.P Admin :** saisissez dans ce champ le mot de passe associé au compte de l'administrateur du périphérique ;
- **ID OpenAPI :** saisissez dans ce champ l'identifiant du compte d'administration du périphérique ;
- M.d.P OpenAPI : saisissez dans ce champ le mot de passe associé au compte de l'administrateur OpenAPI.

| Périphérique      | ✓ Activer l'interface embarquée                              |
|-------------------|--------------------------------------------------------------|
| Profil            | To km_a4 - Konica Minolta A4                                 |
|                   | Profil de configuration côté serveur                         |
| dentifiant du WES |                                                              |
|                   | Identifiant du périphérique associé à cette file             |
| Diagnostic        | Activer les traces spécifiques aux communications du WES     |
|                   | Niveau de Inclure les contenus binaires 💙                    |
|                   | traces                                                       |
|                   | Chemin                                                       |
| Réglages OpenAPI  | (3) Ne changez ces paramètres que s'ils diffèrent du profil! |
|                   | M.d.P Admin.                                                 |
|                   | ID OpenAPI                                                   |
|                   | M.d.P                                                        |
|                   | OpenAPI                                                      |

## Configurer la transformation de spools sur la file

La fonction **Transformation de spools** permet à Watchdoc d'imposer ou de proposer à l'utilisateur la modification des critères d'impression initiaux afin de mieux correspondre à la politique d'impression mise en œuvre (noir & blanc plutôt que couleur, recto-verso plutôt que recto simple, par exemple).

- Transformation :
  - **Désactivé :** permet de désactiver la fonction sur cette file, quel que soit le paramétrage appliqué aux niveaux supérieurs (groupe ou serveur) ;
  - **Activé :** permet d'activer la fonction uniquement sur cette file quel que soit le paramétrage appliqué aux niveaux supérieurs (groupe ou serveur) ;
  - **Utiliser la valeur du groupe :** permet d'appliquer sur la file le paramétrage défini sur le groupe.
- **Diagnostic :** Watcdoc permet de garder trace des spools, notamment à des fins d'analyse. Cochez la case si vous souhaitez que les spools soient conservés et définissez les conditions de traçage :
  - **Niveau de traces :** dans la liste, sélectionnez le niveau dse traces que vous souhaitez conserver (aucune, erreurs, spools édités et tous) ;
  - Activer pendant :dans la liste, sélectionnez la durée pendant laquelle vous souhaitez activer le traçage des spools (une heure, un jour, une semaine ou un mois).

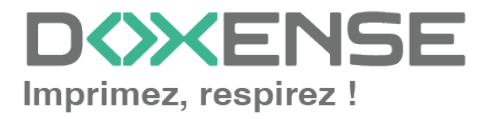

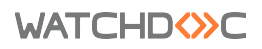

| ransformation ( | de Spools ———                                 |                                             | 🔺 Haut / Bas 🔻 |
|-----------------|-----------------------------------------------|---------------------------------------------|----------------|
| Transformation  | Mode de transforma<br>Utiliser la valeur du g | tion de spool :<br>roupe ✔ (Activé)         |                |
| Diagnostic      | Enregistrer l'activité                        | de transformation de spool pour diagnostic. |                |
|                 | Niveau de traces                              | Spools en erreur 💙                          |                |
|                 | Activer pendant                               | Un Jour 🗸                                   |                |
|                 | Niveau de traces<br>Activer pendant           | Spools en erreur V<br>Un Jour V             |                |

L'activation de cette fonctions active automatiquement le mode Client Side Rendering (**CSR**<sup>1</sup>) dans la section Périphériques.

## Valider la configuration

1. Cliquez sur le bouton Opour valider la configuration du WES sur la file d'impression.

2. Après avoir configuré le WES sur la file, vous devez l'installer.

N.B. : après **modification** d'un profil WES déjà installé sur une file d'impression, il est nécessaire de redémarrer la file afin qu'elle prenne en compte les modifications du profil.

Pour redémarrer une file, cliquez sur les boutons "pause" puis "démarrer" depuis la liste des files :

| ì | WATCHD                                                      |                |                    |                            |                        |                             | D             | <b>X</b> ENSE           |
|---|-------------------------------------------------------------|----------------|--------------------|----------------------------|------------------------|-----------------------------|---------------|-------------------------|
|   | Files d'Impression<br>Liste des files contrôliles por Watch | háo            |                    |                            | Counsels<br>on atteste | taketgar<br>des impressions | Carpensie     | . 🖲 🖯 🥥                 |
|   | Contribution (1)                                            | Locales (2)    | 5 Action           | the parent sit             | Conservation           | <u>6</u> 14                 | sacturies (?) | E Toutes (1)            |
|   | Affichage 🔝 Détails 🔝 Laite Rayrouper pa                    | Groupes 📰 Modi | tes 🍓 Catégories ≠ | Topologie 🚏 Sites 💷 Tago 🕨 | Tout replice           |                             |               | Color un nonecus prospe |
|   | • 🖩 Files Réseaux (s. 🕼 📢 🛞                                 |                |                    |                            |                        |                             |               | à                       |
| ) |                                                             |                |                    |                            | 0000 0 m               |                             |               | 6.7                     |
| _ | D Barrowski (Construction)                                  |                |                    |                            | 200                    |                             |               | > 8 8 n                 |

<sup>1</sup>Client Side Rendering. Dans une infrastructure Client/serveur, le Client-side rendering est la prise en charge du spool par le poste client et non par le serveur. Le poste client envoie donc au serveur un fichier de spool finalisé.

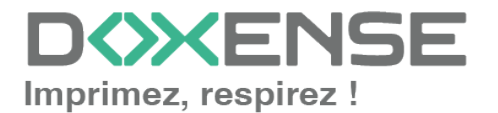

## Installer le WES sur la file

## Présentation

Dans l'interface **Propriétés** de la File d'impression, en-dessous de la section Informations générales, la section **WES OpenAPI** apparaît. Cette section comporte plusieurs boutons :

- **Périphérique WES** : donne accès à une page résumant tous les périphériques dotés d'un WES configurés sur le serveur ;
- Accéder à l'interface WEB du périphérique : raccourci vers le site web d'administration interne du périphérique ;
- Editer la configuration : raccourci vers la section WES dans les propriétés de la file d'impression.

## Procédure

Pour installer automatiquement le WES Konica Minolta OpenAPI, cliquez sur les boutons permettant d'activer les différentes fonctions :

- 1. cliquez sur Activer le contrôle d'accès sur le copieur... pour permettre au périphérique d'afficher l'interface de déblocage des impressions ;
- 2. cliquez sur le bouton
- Activer l'interface de déblocage (WEB)\_ pour permettre au périphérique d'afficher l'interface de déblocage Watchdoc (dans le cas où vous disposez de la version i-Option);
   Pour activer cette fonction, il convient que le profil WEB soit configuré avec une comptabilisation par le périphérique (cf. Configurer un profil WES > Section Comptabilisation).
- 3. cliquez sur le bouton <u>Activer le gestionnaire des journaux</u> pour permettre de générer les journaux d'impression depuis le périphérique.
- 4. Si ces fonctions ont déjà été activées une première fois, vous pouvez :
  - soit les désactiver en cliquant sur le bouton dédié ;
  - soit mettre à jour en cliquant sur le bouton dédié.

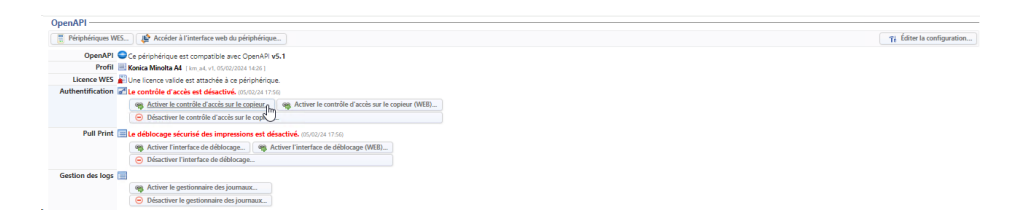

N.B. : lorsque vous cliquez sur l'un des boutons d'activation, un message s'affiche sur l'écran du périphérique informant qu'une opération à distance étant en cours, il convient de ne pas éteindre le périphérique.

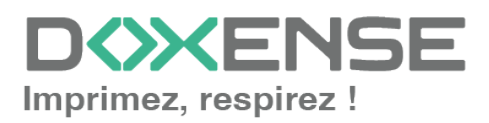

## Dépanner le WES

## Règles générales pour le dépannage

Afin de permettre à l'équipe Support Doxense<sup>®</sup> d'établir un diagnostic de panne rapide et fiable, merci de communiquer le maximum d'informations possible lors de la déclaration de l'incident :

- Quoi ? Quelle est la procédure à suivre pour reproduire l'incident ?
- Quand ? A quelle date et à quelle heure a eu lieu l'incident ?
- Où ? Sur quel périphérique et depuis quel poste de travail a eu lieu l'incident ?
- Qui ? Avec quel compte utilisateur s'est produit l'incident ?
- Fichier trace Watchdoc.log : merci de joindre le fichier de trace Watchdoc.
- Fichier de traces WES : merci d'activer les fichiers de trace sur chaque file pour laquelle vous avez constaté un incident.

Une fois ces informations rassemblées, vous pouvez envoyer une demande de résolution depuis le portail <u>Connect</u>, outil de gestion des incidents dédié aux partenaires.

Pour obtenir un relevé optimal des données nécessaires au diagnostic, utilisez l'outil Watchdoc DiagTool fourni avec le programme d'installation de Watchdoc (cf. <u>Créer un</u> rapport de logs avec DiagTool).

# Travaux de numérisation, fax et photocopie non comptabilisés

Si les travaux de numérisation, fax et photocopie ne sont pas comptabilisés par Watchdoc, vérifiez que l'adresse (nom d'hôte ou IP) du serveur Watchdoc configurée dans le périphérique est correcte :

- 1. dans l'interface de configuration de la file, dans la section WES, cliquez sur le bouton **Etat de l'application** (affiché lorsque le WES est correctement installé) ;
- 2. cliquez sur le bouton **Télécharger** afin de télécharger les fichiers de logs et de configuration du WES ;
- 3. si la configuration de l'adresse et/ou des ports n'est pas correcte, cliquez sur le bouton **Configurer** de l'interface de configuration de la file ;
- 4. vérifiez que la procédure a réglé le problème.

## Activer les traces du WES (WEStraces)

Pour effectuer un diagnostic du problème rencontré sur les applications embarquées, il convient d'activer les fichiers traces (logs) spécifiques aux communications du WES.

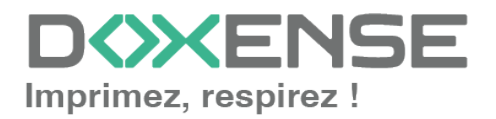

#### WATCHD (>> C

Pour activer les traces :

- 1. dans l'interface d'administration web de Watchdoc, depuis le **Menu Principal**, cliquez sur **Files d'impression** ;
- 2. dans la liste des files, cliquez sur la file dotée du WES pour lequel vous souhaitez activer les fichiers traces ;
- 3. dans l'interface de gestion de la file, cliquez sur le bouton Propriétés ;
- 4. dans la rubrique [Nom\_du\_WES], cliquez sur le bouton Editer la configuration:

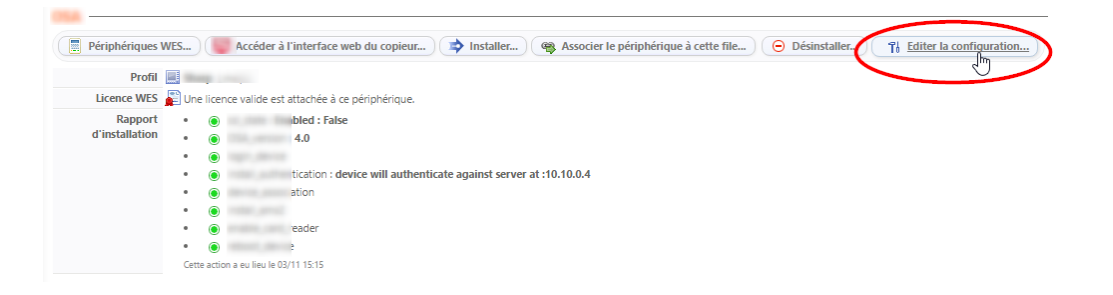

- 5. dans la section WES > Diagnostic, cochez la case Activer les traces ;
- 6. dans la liste **Niveau de traces**, sélectionnez :
  - Auto : conserve les traces standard ;
  - Inclure les contenus binaires : conserve les traces détaillées.
- dans le champ Chemin, indiquez le chemin du dossier dans lequel doivent être enregistrés les fichiers de trace. Si vous laissez le champ vide, les fichiers trace seront enregistrés par défaut dans le dossier d'installation Watchdoc\_install\_ dir/Logs/Wes\_Traces/Queueld :

| CO CO                                                                                                    |                                                                                                    |                                                                                                    |                                                                | A Haut / B  |
|----------------------------------------------------------------------------------------------------|----------------------------------------------------------------------------------------------------|----------------------------------------------------------------------------------------------------|----------------------------------------------------------------|-------------|
| Périphérique 🗹 Activer l'interface em                                                                                                    | nbarquée                                                                                                    |                                                                                                    |                                                                |             |
| Profil 🚺 toshibaop - Toshiba C                                                                                                    | Dpen Platform                                                                                                    |                                                                                                    |                                                                |             |
| Profil de configuration                                                                                                    | côté serveur                                                                                                    |                                                                                                    |                                                                |             |
| entifiant du WES 📑                                                                                                    |                                                                                                    |                                                                                                    |                                                                |             |
| Identifiant du périphéri                                                                                                    | ique associé à cette file                                                                                                    |                                                                                                    |                                                                |             |
| Diagnostic Activer les traces spé                                                                                                    | écifiques aix communications du WES                                                                                                  |                                                                                                    |                                                                |             |
| traces                                                                                                    | ire les contenus binaires 🗸                                                                                                    |                                                                                                    |                                                                |             |
| Chemin                                                                                                    |                                                                                                    |                                                                                                    |                                                                |             |
|                                                                                                    |                                                                                                    |                                                                                                    |                                                                |             |
|                                                                                                    |                                                                                                    |                                                                                                    |                                                                |             |
|                                                                                                    |                                                                                                    |                                                                                                    |                                                                |             |
| $- \rightarrow \uparrow \uparrow \square \rightarrow $ This PC $\rightarrow \Lambda$                                                                                           | Windows (C:) > Program Files > Doxense >                                                                                             | Watchdoc > logs >                                                                                                    |                                                                | Search logs |
| Doxense 🔨                                                                                                    | Niene A                                                                                                    |                                                                                                    |                                                                |             |
|                                                                                                    | Name                                                                                                    | Date modified                                                                                                    | Тур                                                            |             |
| PortMonitor                                                                                                    | Archive                                                                                                    | Date modified<br>7/29/2024 12:49 PM                                                                                                    | Typ<br>File                                                    |             |
| PortMonitor                                                                                                    | Archive                                                                                                    | Date modified<br>7/29/2024 12:49 PM<br>7/30/2024 5:13 PM                                                                                                    | Typ:<br>File<br>File                                           |             |
| PortMonitor<br>Supervision<br>Watchdoc                                                                                                    | Archive<br>DSP<br>Wes_Traces                                                                                                    | Date modified<br>7/29/2024 12:49 PM<br>7/30/2024 5:13 PM<br>7/22/2024 11:37 AM                                                                                                    | Tyr<br>File<br>File<br>File                                    |             |
| PortMonitor<br>Supervision<br>Watchdoc<br>Watchdoc Print Client                                                                                                    | Archive<br>DSD<br>Wes_Traces<br>watchdoc.log                                                                                         | Date modified<br>7/29/2024 12:49 PM<br>7/30/2024 5:13 PM<br>7/22/2024 11:37 AM<br>8/1/2024 2:26 PM                                                                                                    | Typ<br>File<br>File<br>Tex                                     |             |
| PortMonitor  Supervision  Watchdoc  Watchdoc Print Client                                                                                                    | Archive<br>DSP<br>Wes_Traces<br>watchdoc.log                                                                                         | Date modified<br>7/29/2024 12:49 PM<br>7/30/2024 5:13 PM<br>7/22/2024 11:37 AM<br>8/1/2024 2:26 PM<br>7/29/2024 12:49 PM                                                                                       | Typ<br>File<br>File<br>Tex<br>BAI                              |             |
| PortMonitor<br>Supervision<br>Watchdoc<br>Watchdoc Print Client<br>Drivve                                                                                                    | Archive<br>DSD<br>Wes_Traces<br>watchdoc.log.1.bak<br>watchdoc.log.2.bak                                                             | Date modified<br>7/29/2024 12:49 PM<br>7/30/2024 5:13 PM<br>7/22/2024 11:37 AM<br>8/1/2024 2:26 PM<br>7/29/2024 12:49 PM<br>7/27/2024 6:21 PM                                                                  | Tyr<br>File<br>File<br>Tex<br>BAI<br>BAI                       |             |
| PortMonitor Supervision Watchdoc Watchdoc Print Client Drivve Google                                                                                                    | Archive<br>DSD<br>Wes_Traces<br>watchdoc.log<br>watchdoc.log.1.bak<br>watchdoc.log.2.bak                                             | Date modified<br>7/29/2024 12:49 PM<br>7/30/2024 5:13 PM<br>7/22/2024 11:37 AM<br>8/1/2024 2:26 PM<br>7/29/2024 12:49 PM<br>7/27/2024 6:21 PM<br>7/25/2024 11:57 PM                                            | Tyr<br>File<br>File<br>Tex<br>BAI<br>BAI<br>BAI                |             |
| PortMonitor Supervision Watchdoc Watchdoc Print Client Drivve Google internet explorer                                                                                         | Archive<br>DSD<br>Wes_Traces<br>watchdoc.log<br>watchdoc.log.1.bak<br>watchdoc.log.3.bak<br>watchdoc.log.3.bak                       | Date modified<br>7/29/2024 12:49 PM<br>7/30/2024 5:13 PM<br>7/22/2024 11:37 AM<br>8/1/2024 2:26 PM<br>7/29/2024 12:49 PM<br>7/27/2024 6:21 PM<br>7/25/2024 11:57 PM<br>7/25/2024 5:32 PM                       | Tyr<br>File<br>File<br>Tex<br>BAI<br>BAI<br>BAI                |             |
| <ul> <li>PortMonitor</li> <li>Supervision</li> <li>Watchdoc</li> <li>Watchdoc Print Client</li> <li>Drivve</li> <li>Google</li> <li>internet explorer</li> <li>Java</li> </ul> | Archive<br>DSD<br>Wes_Traces<br>watchdoc.log<br>watchdoc.log.1.bak<br>watchdoc.log.2.bak<br>watchdoc.log.3.bak<br>watchdoc.log.4.bak | Date modified<br>7/29/2024 12:49 PM<br>7/30/2024 5:13 PM<br>7/22/2024 11:37 AM<br>8/1/2024 2:26 PM<br>7/29/2024 12:49 PM<br>7/27/2024 6:21 PM<br>7/25/2024 11:57 PM<br>7/25/2024 5:32 PM<br>2/19/2024 6:532 PM | Typ<br>File<br>File<br>File<br>BAI<br>BAI<br>BAI<br>BAI<br>Tay |             |

 L'activation des journaux risque de ralentir le fonctionnement du serveur.

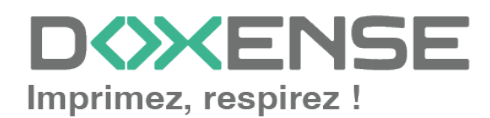

Il est donc fortement recommandé de désactiver cette option une fois le problème résolu.

# Problème de comptabilisation des fax, scans et photocopies

#### Contexte

Vous constatez que seuls les travaux d'impression sont comptabilisés par Watchdoc, ce dernier ne tenant pas compte des travaux de numérisation, fax et photocopies.

#### Cause(s)

Ce problème peut être dû à la configuration du serveur Watchdoc.

#### Résolution

Il convient de vérifier que le périphérique dispose de la bonne adresse IP (ou nom d'hôte) pour le serveur Watchdoc. Pour vérifier :

- 1. depuis l'interface web d'administration de Watchdoc, **Menu principal**, cliquez sur **Files d'impression** ;
- 2. sélectionnez la file d'impression pour laquelle le problème se pose puis cliquez sur **Propriétés** ;
- 3. en bas la section **Samsung XOA**, dans la section **Autres options**, cliquez sur le bouton **Télécharger** pour télécharger les logs et la configuration de l'application embarquée afin de les analyser.
- 4. Dans l'archive (.zip) téléchargée, ouvrez le fichier **config.json** à l'aide d'un éditeur de texte : dans la configuration, vérifiez :
  - que le champ Address correspond à l'adresse du server
  - et que les **Ports** correspondent aux ports utilisés.
- 5. Si vous constatez que la configuration n'est pas correcte, cliquez sur le bouton Editer la configuration dans la section **Samsung XOA** pour corriger les paramètres.
- 6. Réinstallez le WES.

## Accès au panneau de contrôle du périphérique

#### Contexte

Il peut être nécessaire d'accéder à distance au panneau de contrôle du périphérique, notamment en phase d'installation, lorsque le périphérique est distant et que des actions doivent être réalisées sur le périphérique. Le contrôle à distance permet d'éviter le déplacement physique jusqu'au périphérique.

En bref

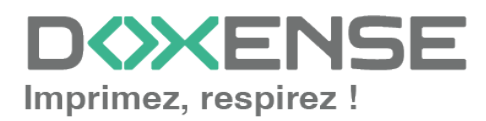

#### WATCHD <>> C

- 1. Activez le Serveur Remote Panel dans la configuration machine ;
- 2. Utilisez l'URL : https://[IP-MACHINE]:50443/panel/top.html pour accéder au panneau de contrôle.

#### Procédure détaillée

Pour accéder au panneau de contrôle :

- 1. dans Watchdoc, depuis le Menu Principal, section Exploitation, cliquez sur Files d'impression, groupes de files & pools ;
- 2. dans la liste des files d'impression, repérez la file Konica Minolta concernée et cliquez sur l'adresse IP permettant d'accéder à son interface d'administration :

| WATCHD                                                        |                                     |                              |                         |                               | D                                |
|---------------------------------------------------------------|-------------------------------------|------------------------------|-------------------------|-------------------------------|----------------------------------|
| Files d'impression<br>Liste des files contrôlées par Watchdoc |                                     | Exporter<br>en CSV           | Documents<br>en attente | Historique<br>des impressions | ériphériques 💿 🔄 🧭               |
| Files d'impression (27)                                       | Groupes de files (5)                | A Pools de travaux           | (2)                     |                               |                                  |
| Rechercher Nom, Modèle, Description, IP, 🛞 Group              | <tous groupes="" les=""> V 😣</tous> | Filtrer () Contrôlées (27) v | Regrouper 🔡 Groupes     | V Afficher (1) Résumé         | v 🔠 14 👪 2                       |
| Nom Typ                                                       | Adr. IP État 1                      | h Consommables Travaux       | Session WES             | Informations                  |                                  |
| 🚦 Files Réseaux (25) - Périphériques réseaux partag           |                                     |                              |                         |                               |                                  |
| 中                                                             |                                     |                              |                         | C8055-PP                      | ► (I) <b>=</b> 76                |
| <b>城</b>                                                      |                                     |                              |                         | Lille                         | ► 🕕 🔍 Ti                         |
| 16.<br>1                                                      |                                     |                              |                         | Lile                          | ► 🕕 🔍 Ti                         |
| 73                                                            |                                     |                              |                         | Lille                         | ⊳ (II) 🔍 Ti                      |
| 嶽                                                             |                                     |                              |                         | Wasquehal                     | ⊳ (II) 🔍 Ti                      |
| <b>英</b>                                                      |                                     |                              |                         | Lille                         | ► 🕕 🔍 Ti                         |
| · · · · · · · · · · · · · · · · · · ·                         |                                     |                              |                         | Lille                         | ⊳ 🕕 🖲 <b>1</b> i                 |
| 🔛 KM 454e 🔛 🕒 😂 🌰 📾 🖉                                         | ( <u>10.10.0.32</u> ) -             | - ø                          | 😑 ? Unknown             | KM 454e                       | ► 🕕 🔍 Ti                         |
| 💥 KONICA MINOLTA 🛛 🕪 🕞 🙆 🗃 🛛                                  | 0.10.26 22                          | P ø                          | 😑 윌 Quentin Castelain   | Lille                         | ⊳ (II)                           |
| Kyocera FS-3540MFP KX                                         | 10.10.0.32                          | J - ø                        |                         |                               | ⊳ (II) <b>(II</b> ) <b>(II</b> ) |

3. authentifiez-vous dans l'interface Konica Minolta Web Connection en tant qu'administrateur ;

| 슈듀 Web Connection<br>Model Name:bizhub C258 |                                                                                                    |
|---------------------------------------------|----------------------------------------------------------------------------------------------------|
|                                             | Select Login <ul> <li>Administrator (Admin Mode)</li> <li>Administrator (User Mode)</li> </ul> Password |
|                                             | Help Display Setting >                                                                                  |

- Dans le menu du site Web Connection du périphérique, cliquez sur Network > Remote Panel Settings > Remote Panel Server Settings ;
- 5. dans l'interface de configuration Remote Panel Server Settings, pour le paramètre Server Setting, optez pour ON ;

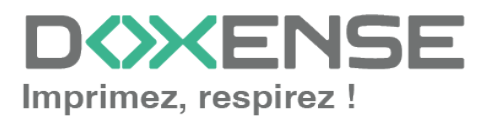

| KONICA MINOLTA [Model Name]bizhub C258 [Device Name]KM_C258                                                                                                    | Refresh          | Unlock                                    | Exit   |
|----------------------------------------------------------------------------------------------------|------------------|-------------------------------------------|--------|
| Please log in to access this device                                                                                                    | J<br>02/01<br>Me | ob Lis<br>(2020)<br>15:06<br>mory<br>100% | Menu   |
| Login<br>Login without Print<br>* PUK code<br>0 - 2147483647<br>Your PUK code should consist of 6, 7 or 10 digits.<br>If you forgot your code, contact the Help Desk. | *<br>Login       |                                           | Access |
| 1 2 3                                                                                                    | 4         Start  | Stop                                      | Reset  |

- 6. cliquez ensuite sur OK pour valider le paramétrage.
- une fois ce paramètre validé, utilisez l'URL https://[IP-MACHINE]:50443/panel/top.html pour accéder au panneau de contrôle du périphérique :
- 8. Lorsque le test est concluant, retournez dans l'interface web de configuration du périphérique et réactivez le paramètre Password Authentication = ON, puis cliquez sur OK pour valider.

# Message d'erreur lors de l'authentification par code PUK

#### Contexte

Lorsqu'un utilisateur s'authentifie à l'aide de son code PUK sur l'écran du périphérique, il arrive qu'un message d'errreur l'informe que son code PUK est invalide alors que ce code a été correctement saisi, notamment si le code commence par un zéro (0).

#### Cause

L'erreur est due à un problème transformation du code PUK lors de sa saisie sur le clavier du périphérique, pour 2 raisons principales :

- Les claviers physiques des périphériques n'autorisent la saisie que de 9 chiffres alors que l'algorithme par défaut comporte 10 chiffres ;
- les claviers physiques des périphériques suppriment systématiquement le premier caractère du code PUK s'il s'agit d'un 0.

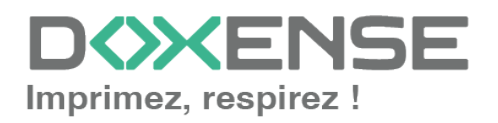

#### Résolution

Pour résoudre ce problème, il convient de choisir l'option "Clavier virtuel" lors de la configuration du profil WES, dans la section Authentification par clavier :

| Authentification par clavier |                     |                                                                           |      |  |  |  |
|------------------------------|---------------------|---------------------------------------------------------------------------|------|--|--|--|
| Annuaire                     | Login (Code PIN     | Login (Code PIN)                                                          |      |  |  |  |
|                              | DETA / META         | META / META                                                               |      |  |  |  |
|                              | Domaine des utilisa | Domaine des utilisateurs ou domaine de correspondance PIN <-> utilisateur |      |  |  |  |
|                              | Clavier             | Par défaut                                                                | 7    |  |  |  |
| Authorificatio               | n nar hadro         | Par défaut                                                                |      |  |  |  |
|                              | n par bauge         | Clavier virtuel                                                           | ar - |  |  |  |
| Annuaire                     | CARDS → META        | Clavier physique                                                          | , v  |  |  |  |

Pour être sûr que la modification du profil soit prise en compte, procédez comme suit :

- 1. arrêtez la file (ou le groupe de files) sur laquelle est installé le WES ;
- 2. modifiez le profil WES et validez-le ;
- 3. redémarrez la file (ou le groupe de files) ;
- 4. réinstallez le WES sur la file (ou le groupe de files).

#### Voir aussi

Gestion des flux entrants dans Window's Defender<sup>®</sup>.

### Echec de connexion au serveur

#### Contexte

Lors de l'activation du navigateur WEB sur un périphérique Konica Minolta, un message d'erreur de connexion au serveur s'affiche : Echec de la connexion au serveur. Veuillez saisisr le code licence et valider la fonction. CodeErreur:MAE001

Echec de la connexion au serveur. Veuillez saisir le code licence et valider la fonction. CodeErreur:MAE001

OK

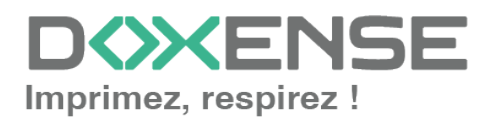

Si vous cliquez sur OK, vous accédez à une interface de saisie du code de licence :

| 0    | KONICA MIN                      | OLTA            |          | み Admin.       |                                     |          |                             |        | Déc             | onnexion | ?      |                        |          |
|------|---------------------------------|-----------------|----------|----------------|-------------------------------------|----------|-----------------------------|--------|-----------------|----------|--------|------------------------|----------|
| Norr | score Web Co<br>de modèle:bizhu | nnect<br>1b 227 | lion     | 🥏 Prê<br>🗊 Prê | it pour la lecture<br>it à imprimer |          |                             |        |                 |          |        |                        | <b>3</b> |
|      | Entretien                       | Régla           | ge Systè | me             | Sécurité                            | /<br>Con | Auth.Util /<br>npte Départ. |        | Réseau          | E        | Boite  |                        |          |
|      | Réglage i                       | mpr             | Enr.     | Dest.          | Assistar                            | nt       | Personnal                   | iser   |                 | 6        |        | 'ers Menu<br>principal |          |
| ► Pa | aramètre TCP/IP                 |                 |          | Saisie         | du code de                          | licen    | ce                          |        |                 |          |        |                        |          |
| ► R  | églage E-mail                   |                 |          | Si la          | licence est acti                    | vée av   | vec succès, la r            | nachir | ne va automatic | quement  | redéma | arrer.                 |          |
| ► Pa | aramètre LDAP                   |                 |          | Entr           | er le Code de Li                    | icence   |                             |        |                 |          |        |                        |          |
| ► Pa | aramètre IPP                    |                 |          |                | Code de Licen                       | ce 🗆     |                             | ٦.     |                 |          |        |                        |          |
| ► Pa | aramètre FTP                    |                 |          |                | erer of Literia                     | L        |                             |        |                 |          |        |                        |          |
| ► A  | ctivation SNMP                  |                 |          |                |                                     |          |                             |        |                 |          |        |                        |          |
| ► Pa | aramètre SMB                    |                 |          |                |                                     |          |                             |        |                 |          | OF     | Annule                 | r        |

#### Cause

Ce message survient lorsque le périphérique ne dispose pas de code de licence. **Résolution** 

- 1. Rendez-vous sur le site de génération de licence Konica Minolta (https://lms.konicaminolta.com/activate);
- 2. Dans la zone de saisie, indiquez le numéro de série du périphérique puis cliquez sur Suivant pour obtenir le code de licence ;
- 3. Saisissez le code de licence dans l'interface web d'administration du périphérique (Page Scope Web Connection) et cliquez sur OK pour le valider ;
- 4. vérifiez que la connexion entre le périphérique et le serveur est opérationnelle.

## Gérer des droits sur les périphériques d'impression

#### Contexte

Il peut être nécessaire de gérer les droits des utilisateurs anonymes sur les périphériques d'impression Konica Minolta (Gamme 4e/8 & sup.) fonctionnant avec le WES V3. Par exemple, pour faire en sorte que l'utilisateur Anonyme ait uniquement le droit de numériser des documents.

#### En bref

- 1. autorisez l'accès Anonyme sur le profil WES v3 ;
- 2. gérez les droits des utilisateurs Anonymes pour la ou les files concernées.

#### Configurez le profil WES v3 :

- dans Watchdoc, depuis le Menu Principal, section Configuration, cliquez sur Web & WES;
- 2. dans la liste des Profils WES, éditez le profil WES v.3 Konica Minolta qui équipe les files d'impression sur lesquelles vous souhaitez autoriser l'accès Anonyme ;
- dans l'interface Configurer un profil WES Konica Minolta, cochez la section Connexion anonyme (si la case n'est pas cliquable, vérifiez la Version du WES dans la section Propriétés : la connexion anonyme n'est possible qu'avec la v.3)

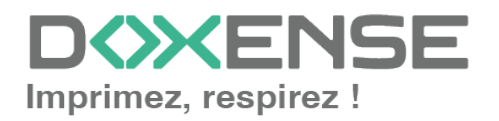

#### WATCHD (>>C

;

- 4. attribuez un Titre au bouton qui permettra, sur le WES, d'accéder à la fonction autorisée à l'utilisateur anonyme ;
- 5. dans la liste déroulante Redirection, sélectionnez la fonction vers laquelle doit être dirigé l'utilisateur anonyme (logiquement, il y a cohérence entre le Titre du bouton et la fonction sélectionnée) ;
- 6. validez le profil WES v.3;

Configurez les droits de l'utilisateur Anonyme :

- 1. dans Watchdoc, depuis le **Menu Principal**, section **Exploitation**, cliquez sur **Files d'impression, groupes de files & pools** ;
- 2. cliquez
  - soit sur l'onglet Files d'impression pour appliquer le droit sur une file en particulier ;
  - soit sur Groupe de Files pour appliquer le droit sur un groupe de files ;
- 3. dans l'interface **Configuration de la file** (ou du groupe de files), cliquez sur l'onglet **Règles**, puis l'onglet **Droits** (ou **Utilisation** en v. 5.3) ;
- dans l'interface Droits d'utilisation du périphérique, éditez soit la File (si les droits s'appliquent sur la file uniquement), soit le Groupe (si les droits d'appliquent au groupe de files);
- 5. dans l'interface ACLs (d'une file ou d'un groupe de files) :
  - sélectionnez le mode "Utiliser les droits spécifiques définis ci-dessous" ;
  - dans la liste Conditions, sélectionnez Utilisateur Anonyme ;

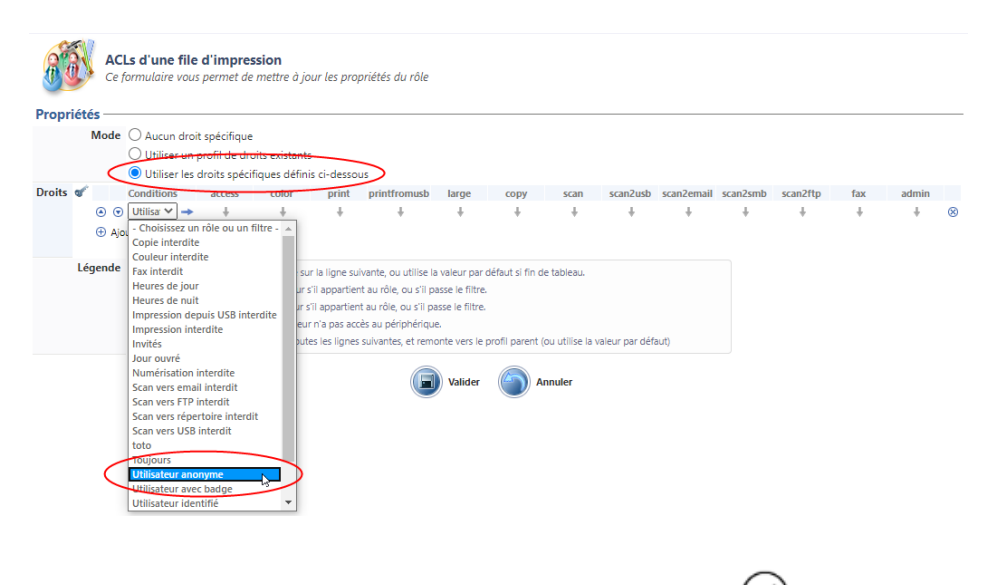

6. validez le paramétrage du droit en cliquant sur le bouton 🤗

### Error code 23 : CMS failed

#### Contexte

Lors de l'installation du WES Konica Minolta sur la file d'impression, ce message d'erreur s'affiche : Error code 23 : CMS failed. Cause

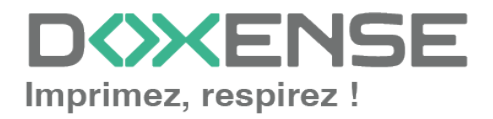

#### WATCHD (>>C

Ce message survient sur des périphériques i-series mal configurés en usine. Il s'agit de périphériques d'impression de la gamme **i-series, produits entre novembre 2022 et mars 2023**.

Certains périphériques du lot ont été corrigés : une pastille verte a été collée sur le carton d'origine.

#### Résolution

Pour les périphériques non-corrigés, il convient d'en modifier la configuration initiale avant d'y installer le WES.

#### Activer le DHCP

- 1. Depuis l'écran du périphérique, accédez au menu Administrateur.
- 2. Authentifiez-vous comme Administrateur.

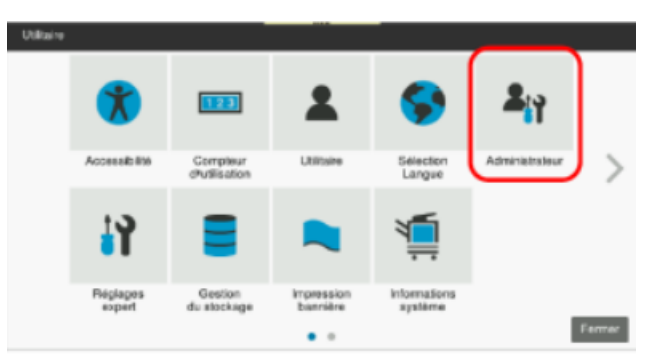

- 3. Saisir le mot de passe Administrateur ;
- 4. Validez

|                       | Utiliser le clavier pour saisir le Mot de passe Administrateur.<br>Appuver sur ICI pour effacer votre saisie. |           |          |          |       |          |     |       |       |        |     |           |
|-----------------------|----------------------------------------------------------------------------------------------------|-----------|----------|----------|-------|----------|-----|-------|-------|--------|-----|-----------|
| Utilitaire            | )> Reg]∂                                                                                                    | ages Admi | nistrate | əur      |       |          |     |       |       |        |     |           |
| SPEEDESKS             | 0420420                                                                                                    |           |          |          |       |          |     |       |       |        |     | Annuler   |
| +                     | →                                                                                                    | Supprime  |          | lpha/Nur | n Fr  | ançais   | Alt | Gr    | Symbo | les    |     |           |
| &                     | é                                                                                                    | "         | •        |          | -     | è        | _   | ç     | à     |        | =   | 2         |
| a                     | z                                                                                                    | е         | r        | t        | у     | u        | i   | 0     | р     | ^      | \$  | ]         |
| q                     | s                                                                                                    | d         | f        | g        | h     | <u>j</u> | k   |       |       | ù      |     |           |
| < w x c v b n , ; : ! |                                                                                                    |           |          |          |       |          |     |       |       |        |     |           |
|                       |                                                                                                    |           | _        |          | Espac | 8        |     |       | Maj.  |        |     |           |
|                       |                                                                                                    | 29.03     | 3/2023   | 08:15    |       |          | J.  | After | ar )  | Annule | r)( | Valider a |

- 5. Depuis le menu Home, rendez-vous sur Réseau > Configuration TCP/IP
   > Paramètres TCP/IP
- 6. Optez pour le paramètre Configuration filaire :

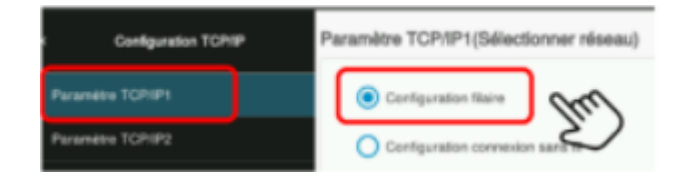

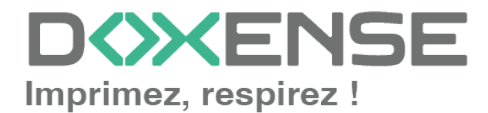

- 7. Activez TCP/IP
- 1. Dans la section Méthode de configuration, cochez Configuration auto, puis
  - DHCP
  - ARP/PING
  - BOOTP
  - AUTO IP
- 8. Cliquez sur **OK** pour valider la configuration.

| laire)                                     |                                                                                                    |
|--------------------------------------------|----------------------------------------------------------------------------------------------------|
| C                                          |                                                                                                    |
| r lors de la modification des paramètres.) |                                                                                                    |
| Auto (10M/100Mbps) *                       |                                                                                                    |
| r lors de la modification des paramètres.) |                                                                                                    |
|                                            |                                                                                                    |
|                                            |                                                                                                    |
|                                            |                                                                                                    |
|                                            |                                                                                                    |
| <b>В</b> ООТР                              | valider le tout par [OK                                                                                                    |
| AUTO IP                                    | ок                                                                                                    |
|                                            | (Jun)                                                                                                    |
|                                            | Iaire)  r lors de la modification des paramètres.)  Auto (10M/100Mtps)  r lors de la modification des paramètres.)  R lors de la modification des paramètres.)  R lororP  Autro IP |

9. Déconnectez-vous du compte Administrateur.

#### **Corriger les paramètres initiaux**

2

Les paramètres suivants ne sont pas correctement paramétrés et doivent être corrigés

- l'authentification CE n'est pas activée
- le mot de passe Administrateur est incorrect et il est impossible d'entrer dans le mode administrateur
- le 'Marketing Area' et le 'Fax Target' sont incorrects
- Une erreur de licence apparait
- 1. Authentifiez-vous en **Service Mode** et rendez-vous dans le paramétrage de **Software Switch Setting** :

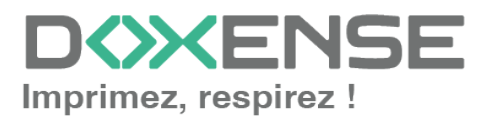

#### WATCHD <>> C

| Service Hode      | Exit             | System Enput     | 1/3 4 ►                  |
|-------------------|------------------|------------------|--------------------------|
| Kachine           | Firmware Version | Set storage type | FSSSI"Zourier            |
| Lonicz.freene     | CS Remote        | Bibling Hourd    | Epperant inter           |
| System 1          | System 2         | Unit Change      | SUCCESSION 1 2 3         |
| Counter           | List Output      | COD Calibration  | 6552*82427.492           |
| 83899 reation     | Test Mode        | Security size    |                          |
| Not               |                  | Line Mag Setting |                          |
|                   | 10881f.2.        | Data Capture     | 28222c.1-1920cc.me + 0 = |
| Collector Sectors |                  | SLanp            | C C                      |
|                   |                  |                  |                          |
| _                 | / Réinitialiser  |                  | 🗑 Amét 🔷 Départ          |

- 2. Changez la valeur DipSW10 en **Hex00**.
- 3. Rendez-vous ensuite sur System 2 > Software Switch Setting
- 4. Cliquez sur Fix, éteignez puis redémarrez le MFP :

| System Input |                         | END )              |
|--------------|-------------------------|--------------------|
|              | Software Switch Setting |                    |
|              | Switch No. 10           | 123                |
|              | 255 kannens 0 <u>0</u>  | 7 8 9<br>• • * 0 H |
|              | A B C D E F             | Fix                |
| // F         | téinitialiser           | 💮 Arrêt 🔷 Départ   |

- 5. Rendez-vous ensuite sur **Service Mode** et changez la valeur **DipSW10** en **Hex02**
- 6. Cliquez sur Fix, puis redémarrez le MFP :

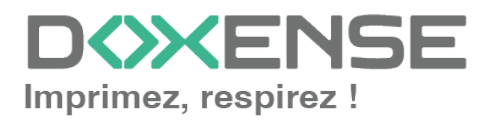

| System Input |                         | END            |
|--------------|-------------------------|----------------|
|              | Software Switch Setting |                |
|              | Switch No. 10           | 123            |
|              | 255 igneent 00000010    | 289            |
|              | A B C D E F F           |                |
| // R         | éinitialiser            | Arrêt 🔷 Départ |

#### Authentification CE

- 1. Authentifiez-vous en Service Mode
- 2. Dans le mode Service, cliquez sur les touches suivantes ;

|                            | 0                | • C              |                           |
|----------------------------|------------------|------------------|---------------------------|
| Service Mode               | Exit             | EnhancedSecurity | 1/2 • •                   |
| Hachine                    | Firmware Version | CE Password      | Administrator<br>Password |
| Insging Process            | CS Remote        | A521042512525    | CE Authenti-              |
| System 1                   | System 2         | Life Stop        | Backup 1 2 3              |
| Counter                    | List Output      | Pelease time     | Addinistrator 4 5 6       |
| Stat9<br>Confirmation      | Test Mode        | Engine FW DipSW  |                           |
| ADF                        |                  | Storage Data     | Migration                 |
| Finisher                   | BEETING.         | Data Backup      | ADF Data Backup * 0 #     |
| USALC <sup>e</sup> setting |                  | Customer Type    | c                         |
|                            |                  |                  | _                         |
| _                          | 🖉 Réinitialiser  |                  | Arrêt 🔿 Départ            |

3. Activez l'authentification CE en sélectionnant ON :

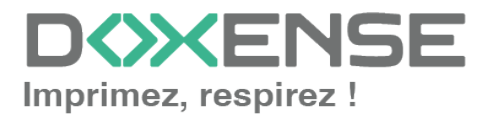

| EnhancedSecurity |                         | END            |
|------------------|-------------------------|----------------|
|                  | CE Authoriti-<br>Cation | 7              |
|                  |                         |                |
|                  | ON OFF                  |                |
|                  |                         | 456            |
|                  |                         | 789            |
|                  |                         | * • •          |
|                  |                         | C              |
| I                |                         |                |
| // Réinitialiser | $\bigcirc$              | Arrêt 🔷 Départ |

'Marketing Area' et le 'FAX target'

- 1. Dans Marketing Area, sélectionnez Europe ;
- 2. puis sélectionnez **Fax Target > FR** :

| System Input |                                                                                                    | E0                            |
|--------------|----------------------------------------------------------------------------------------------------|-------------------------------|
|              | Harketing Area<br>Jaren US Europo<br>Others1 Others2 Others3 Others4<br>Others5<br>XiSEIMELIAM OT<br>Fax Target FR | 123<br>456<br>789<br>808<br>C |
|              | A Réinitialiser                                                                                                    | Arrêt 🔷 Départ                |

#### **Clear all Data**

1. Rendez-vous dans **System 1 > Initialization** :

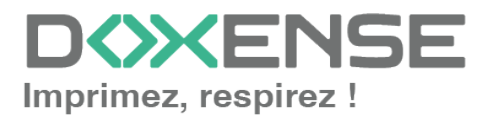

#### WATCHD (>>C

| Service Node     | Exit             | System Input   |                 |       |
|------------------|------------------|----------------|-----------------|-------|
| Nachine          | Firmmare Version | Marketing Area | Tel/Fax Number  |       |
| 1333122e7X ***** | CS Remote Care   | Serial Number  | Skotte Setting  |       |
| System 1         | System 2         | 5865252° 5×20  | 85181639"2156   | 1 2 3 |
| Counter          | List Output      | Install Date   | Initialization  | 456   |
| 732992reation    | Test Node        |                | Tististon Mete. |       |
| ADF              |                  |                | 07376945**5ab10 | 7 8 9 |
| Finisher         | 5873G            | Naraup         | 128°428.55260   | * 0 * |
| 22326° Sections  |                  | TP Level       | BEER INS        | c     |
|                  |                  |                |                 |       |

- 2. dans System Input, cliquez sur Clear All Data:
- 3. cliquez sur le bouton Départ :

| System Input                                                                      |                                                                           | END ]                            |
|-----------------------------------------------------------------------------------|---------------------------------------------------------------------------|----------------------------------|
| Initialization<br>Signal Bata<br>For Setting Data<br>Setting Data<br>Seture Coche | All History Data<br>All History Data<br>Appuyer sur la<br>touche [Départ] | 1 2 3<br>4 5 6<br>7 8 9<br>* 0 # |
| System Er-<br>ror Clear                                                           | Départ                                                                    | С                                |

- 4. Redémarrez le MFP lorsque le message de redémarrage s'affiche.
- 5. Au redémarrage, appliquez les réglages standard habituels suite à une commande **Clear data** (réglages de sécurité, activation de l'espace de stockage, etc.).
- 6. Vérifiez qu'il est possible d'accéder à l'interface en tant qu'Administrateur ou en mode Service avec les mots de passe par défaut.
- 7. Effectuez une initialisation de licence si une erreur de licence apparaît (avec ioption ou navigateur Web),

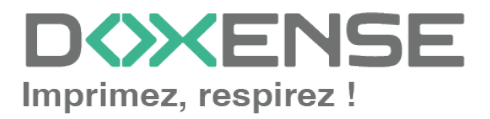

# Fonction ScanToMail d'un MFP Konica ne fonctionne pas avec SMTP Windows Office 365

#### Contexte

Lorsqu'un utilisateur active la fonction ScanToMail depuis un WES Konica installé dans un environnement d'impression MS Windows Office 365, il arrive que les mails soient rejetés.

#### Cause

Dans ce contexte, le rejet est dû au remplacement de l'e-mail d'émission : l'e-mail configuré comme émetteur par défaut dans le MFP est remplacé par l'e-mail de l'utilisateur authentifié sur le WES et génère un rejet de la part du service SMTP de Microsoft (spoofing).

#### Résolution

Changez la configuration du MFP :

1. depuis l'interface de configuration du MFP, cliquez sur **Sécurité > Accès Restreint Utilisateur > Changement de l'adresse "De" >** 

2. sélectionnez Adr. e-mail administrateur à la place de Adr. Util Connexion.

## Impossibilité d'installer un WES - Une erreur s'est produite lors de la dernière opération - Could not enable Relay Server authentication : (-1)

#### Contexte

Lors de l'installation d'un WES KM OpenAPI, un message signale qu'une erreur s'est produite et le WES n'apparaît pas sur le périphérique d'impression.

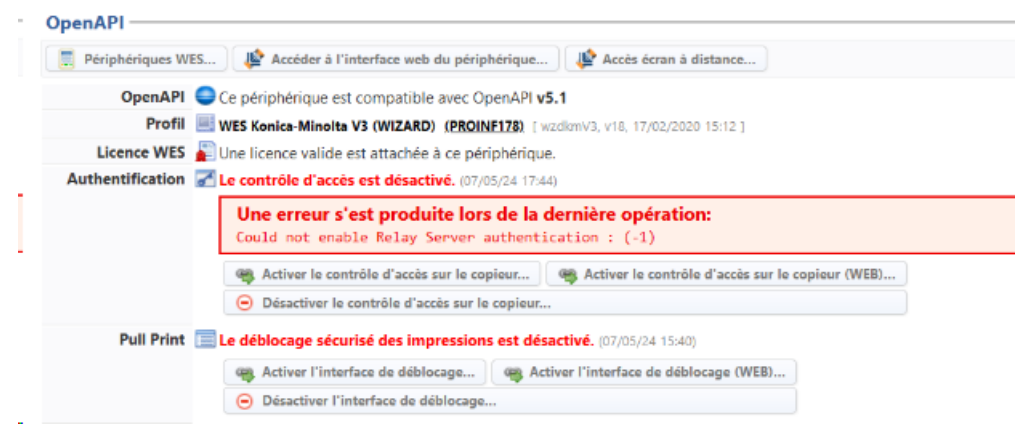

#### Résolution

Pour résoudre ce problème :

- 1. cliquez sur le bouton **Désactiver le contrôle d'accès** sur le périphérique d'impression ;
- 2. cliquez sur le bouton Accéder à l'interface web du périphérique ;
- 3. dans l'interface de gestion **OpenAPIManager** du périphérique , désinstallez les applications listées ;

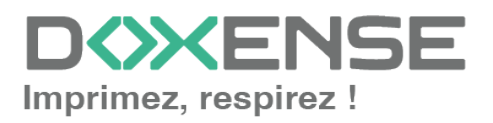

- 4. procédez à une réinitialisation usine du périphérique ;
- 5. réinstallez le WES.

# Fonction ScanToMail d'un MFP Konica ne fonctionne pas avec SMTP Windows Office 365

#### Contexte

Lorsqu'un utilisateur active la fonction ScanToMail depuis un WES Konica installé dans un environnement d'impression MS Windows Office 365, il arrive que les mails soient rejetés.

#### Cause

Dans ce contexte, le rejet est dû au remplacement de l'e-mail d'émission : l'e-mail configuré comme émetteur par défaut dans le MFP est remplacé par l'e-mail de l'utilisateur authentifié sur le WES et génère un rejet de la part du service SMTP de Microsoft (spoofing).

#### Résolution

Changez la configuration du MFP :

1. depuis l'interface de configuration du MFP, cliquez sur **Sécurité > Accès Restreint Utilisateur > Changement de l'adresse "De" >** 

2. sélectionnez Adr. e-mail administrateur à la place de Adr. Util Connexion.

# Message d'erreur Web browser non-activé / Serveur web non-activé

#### Contexte

Lors de l'installation d'un WES KM, le message suivant s'affiche : Web browser nonactivé (ou Serveur web non-activé).

#### Cause

Le problème est dû au fait que le protocole WebDAV n'est pas activé sur le périphérique, ce qui empêche le transfert de fichiers entre le serveur Watchdoc et le périphérique d'impression.

#### Résolution

Pour résoudre ce problème :

- 1. depuis un navigateur, rendez-vous sur l'interface de configuration du périphérique ;
- 2. authentifiez-vous en tant qu'administrateur ;
- dans le menu, cliquez sur Network > Web Browser Setting > Web Browser Setting ;
- 4. dans l'interface Web Browser Setting, activez Web Browser ;
- dans le menu, cliquez ensuite sur Network > WebDAV Settings > WebDAV Server Settings ;
- 6. dans l'interface WebDAV Server Settings,

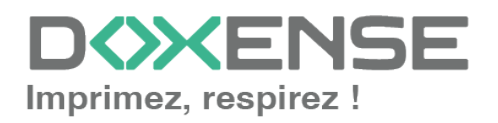

#### WATCHD <>> C

- I. activez WebDAV Settings
- II. vérifiez que **non-SSL Only** est sélectionné pour le paramètre SSL Settings.
- dans le menu, cliquez ensuite sur Network > WebDAV Settings > WebDAV Client Settings
- 8. dans l'interface WebDAV Client Settings, activez WebDAV Client Setting ;
- 9. déconnectez-vous de l'interface d'administration du périphérique.

NB. il se peut que l'activation de Web Browser échoue et qu'une clé de licence vous soit demandée :

| Validation process the function. | Validation process failed. Please enter the License code and validate he function. |  |
|----------------------------------|------------------------------------------------------------------------------------|--|
|                                  |                                                                                    |  |
| TCP/IP Setting                   | License Code Input                                                                 |  |
| E-mail Setting                   | If license is successfully enabled, the main body will automatically reboot.       |  |
| LDAP Setting                     | Enter the License Code.                                                            |  |
| IPP Setting                      | Code                                                                               |  |

Dans ce cas :

- 1. dans l'interface d'administration du périphérique d'impression, cherchez et copiez le **MFP Serial Number**;
- 2. connectez-vous sur le site de génération de la clé de licence Konica ;
- 3. dans le champ MFP Serial Number, collez le numéro de série du périphérique ;
- 4. copiez la clé de licence fournie (To enable via MFP) et collez-la dans l'interface **Licence Code Input** du périphérique d'impression ;
- 5. poursuivez la configuration de WebDAV (cf. étape 5).

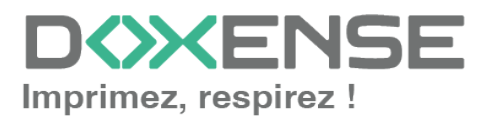